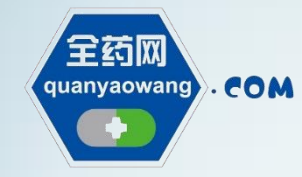

# 阳江市药品跨区域联合集中采购改革 配送企业工作指引

降药价・惠民生・促医改・兴产业

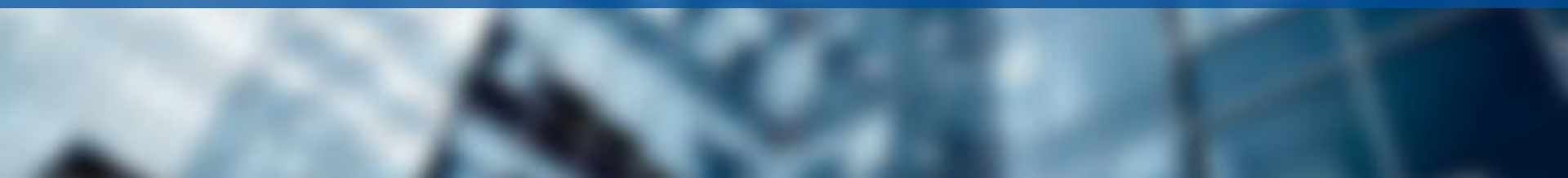

# 全药网信息公布渠道

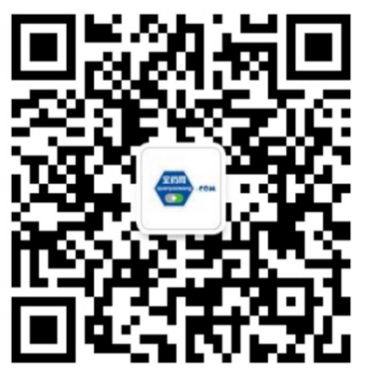

官方微信

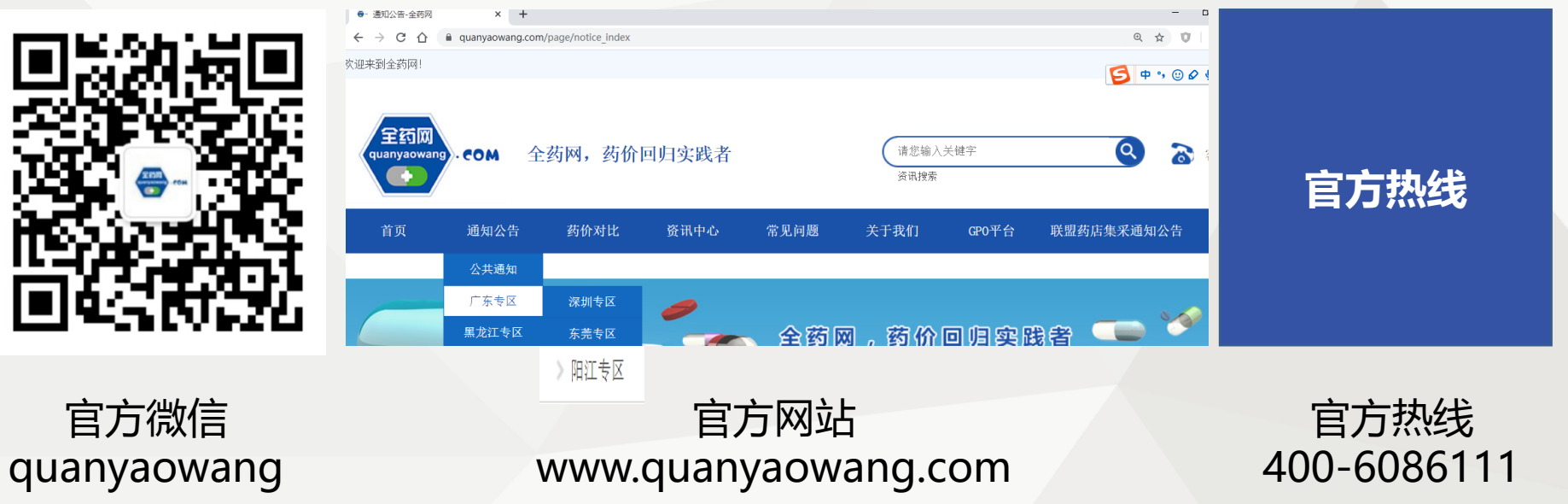

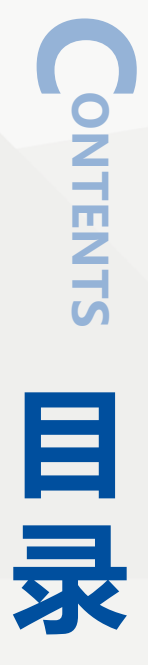

# 1 阳江市药品跨区域联合集中采购配送企业工作流程

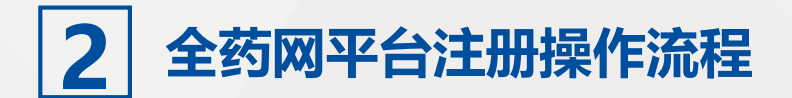

# 阳江市药品跨区域联合集中 采购配送企业工作流程

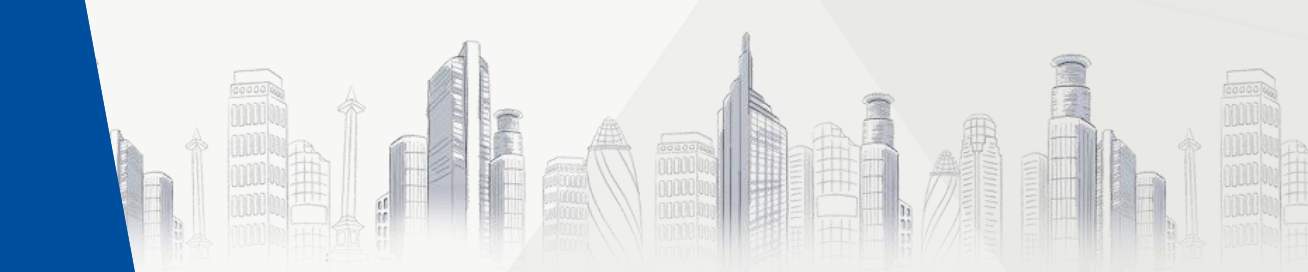

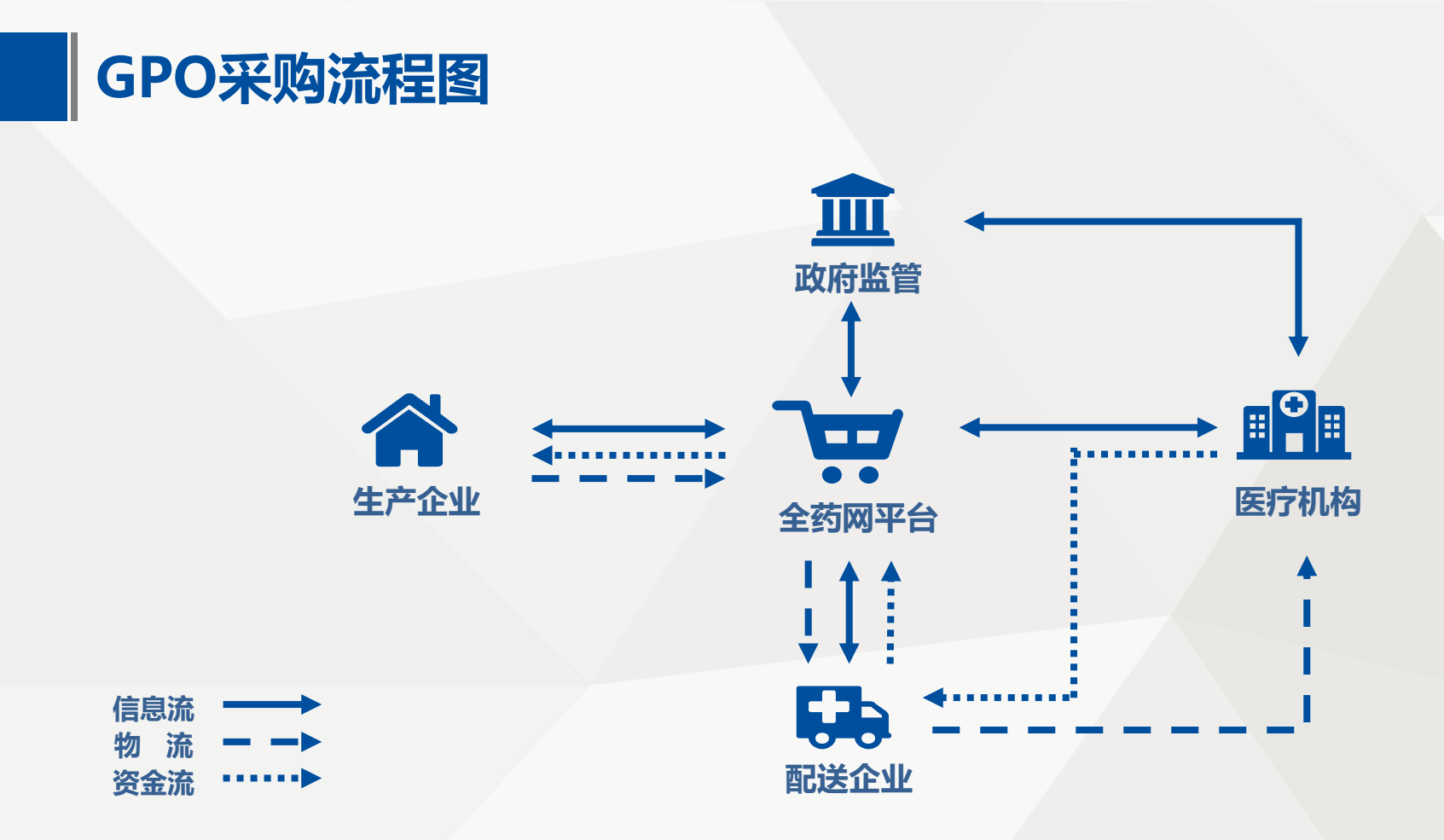

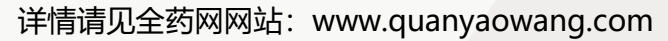

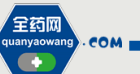

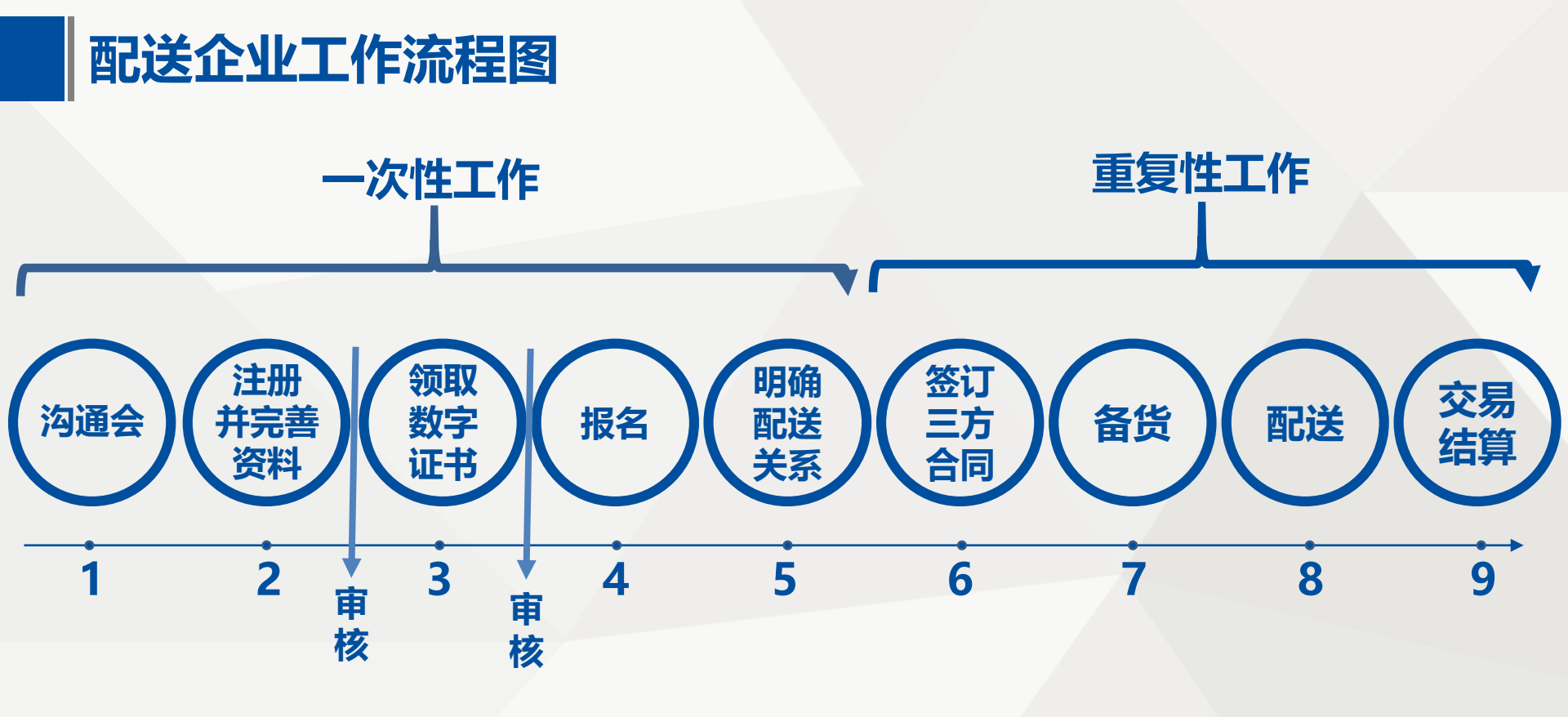

详情请见全药网网站: www.quanyaowang.com

全药网 quanyaowang

÷

. COM

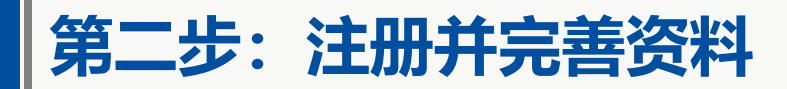

# 平台注册

配送企业根据全药网发布的通知,在深圳GPO组织的GPO平台进行注册;全药网相关通知将发布在全药网官网"通知公告"栏"阳江专区"下: http://www.quanyaowang.com

# 完善资料

□ 配送企业根据平台操作指引,完善企业经营信息

重点强调:参加了深圳/东莞等地GPO项目的配送企业,已经是GPO的会员,无需再次注册。

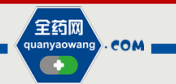

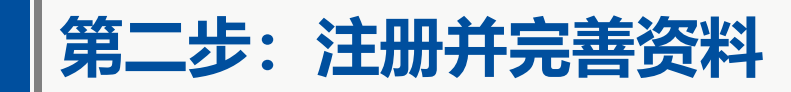

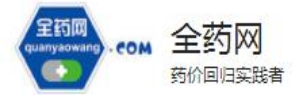

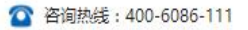

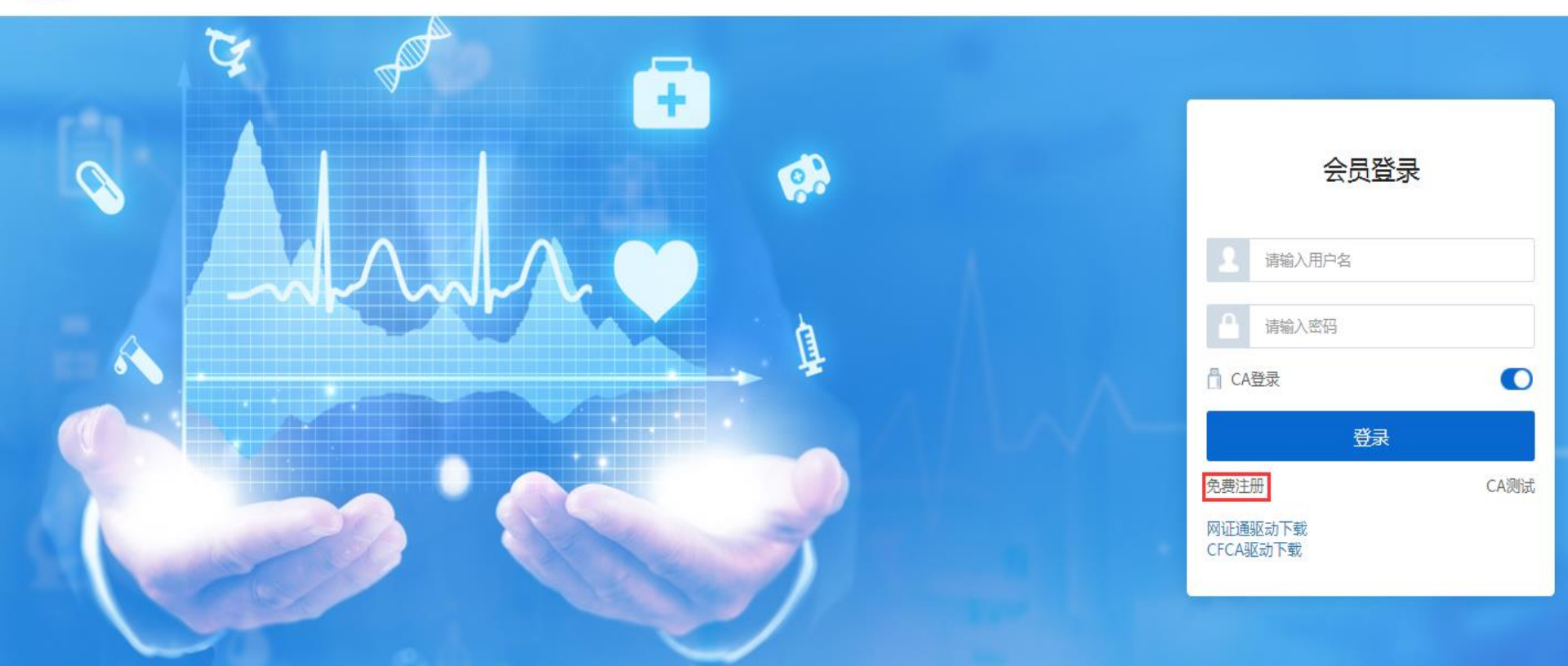

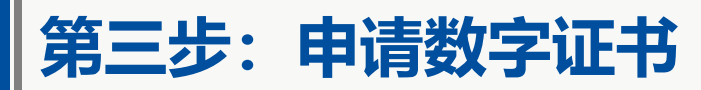

|    | сон    | 会员系统    | 充 | 4 | 😋 系统管理          | <b>口</b> CMS系统    | 🙈 数据中心     | 小 杭创接口   | ● 会员系统   | ▼ 更多   |
|----|--------|---------|---|---|-----------------|-------------------|------------|----------|----------|--------|
| *  | 1 主页   |         |   |   | <b>会员系统</b> > し | IKEY管理 > UKEY申请(( | CFCA)      |          |          |        |
| ٩  | 。UKEY管 | 理       | ^ |   | 申请数量            | 请输入申请数量           | 申请时间 开始日期至 | 结束 🚺 申请人 | ▼ 请输入申请人 | 审核状态   |
|    | UKEY申i | 青(网证通)  |   |   |                 |                   |            |          |          |        |
|    | UKEY申i | 青(CFCA) |   |   | #               | 申请UKEY数量 🜲        | 申请人 ≑      | 申请时间 🗢   | 审核状态 🗢   | 审核结果 💲 |
| 4) | • 两票制  |         | ~ | < |                 |                   |            |          |          |        |
| •  | 申投诉管   | 管理      | ~ |   |                 |                   |            |          |          |        |
|    |        |         |   |   | •               |                   |            |          |          |        |
|    |        |         |   |   |                 |                   |            |          |          |        |

田新増

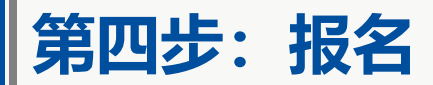

### 1. 登录系统 登录系统后进入 "采购平台" 点击 "项目进度跟踪" 选择报名项目

| 2500<br>(2017) COM 采购平台 | 🙀 采购平台 🔰 ≿ 东莞交易 👘 🏂 哈尔滨交易 🦾 民营直销系统   | <b>0</b> 1 |
|-------------------------|--------------------------------------|------------|
| ▲ 主页                    | <b>采购系统 &gt;</b> 项目进度跟踪              |            |
| ☑ 集团采购项目管理 ^            | 集采项目编码 请输入集采项目编码 集采项目名称 阳江           | Q          |
| 集团采购项目                  |                                      |            |
| 项目进度配置                  | 阳江集团采购项目                             |            |
| 项目进度跟踪                  | GPO名称: 深圳市全药网药业有限公司                  |            |
| 项目范围设置                  | <sup>業未项目</sup> // PM000096<br>备注说明: |            |
| ▲ 报名管理 ~                | 百香谷の                                 |            |
| 🔁 投标商品管理 🛛 🗸            |                                      |            |

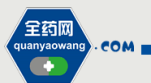

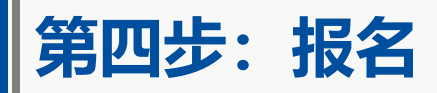

希 主页

项

🔂 ł

€ 3

🖽 J

5

采购系统 > 项目进度跟踪

| 素团米购项目管理       | ^      | _          |                                                                                                    |                                              |       |
|----------------|--------|------------|----------------------------------------------------------------------------------------------------|----------------------------------------------|-------|
| 目进度跟踪          |        | •          | 报名管理                                                                                                    |                                              |       |
| <b>父</b> 标商品管理 | ~      | <b>(</b> ) | 🖹 生产 (经营) 企业报名                                                                                                    | 2019-02-27 14:08:56 至 2019-03-06<br>14:08:56 | 💬 进行中 |
|                |        | °          | 登 生产 (经营) 企业报名     金田市名     本     市     北     市     北     市     北     市     市     北     市     市       市 | 未配置                                          | ⊘ 已结束 |
| 彩购子项目管理        | $\sim$ | C          | 🖹 配送企业报名                                                                                                    | 2019-02-27 14:08:31 至 2019-03-06<br>14:08:31 | 💬 进行中 |
| 项目授权人管理        | $\sim$ | 0          | 🖻 配送企业报名结果公示                                                                                                    | 未配置                                          | ◎ 已结束 |
| 申投诉管理          | $\sim$ |            |                                                                                                    |                                              |       |
|                |        |            |                                                                                                    |                                              |       |
|                |        |            |                                                                                                    |                                              |       |
|                |        |            |                                                                                                    |                                              |       |

€返回

详情请见全药网网站: www.quanyaowang.com

全药网 quanyaowang · COM

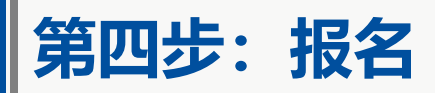

采购系统 > 配送企业报名 > 详情

| 斧 主页       |   |
|------------|---|
| 🖾 集团采购项目管理 |   |
| 🔂 投标商品管理   | / |
| 投标商品查询     |   |
| 投标商品历史查询   |   |
|            |   |

未报名 集采项目: 梅州集团采购项目 角色类型: • 配送方 基本信息 企业规模 配送能力 GSP信息 操作日志 宙核日志 ▲ 基本信息 ∈ 采购子项目管理  $\sim$ 企业编码 J13840 企业名称 国药控股黑龙江有限公司 ■ 项目授权人管理  $\sim$ 曾用名 所在地区 黑龙江省 / / ▶ 申投诉管理  $\sim$ 📲 报名 €返回 全药网 quanyaowang . COM

# 第四步: 报名-报名信息查询

采购系统 > 项目进度跟踪

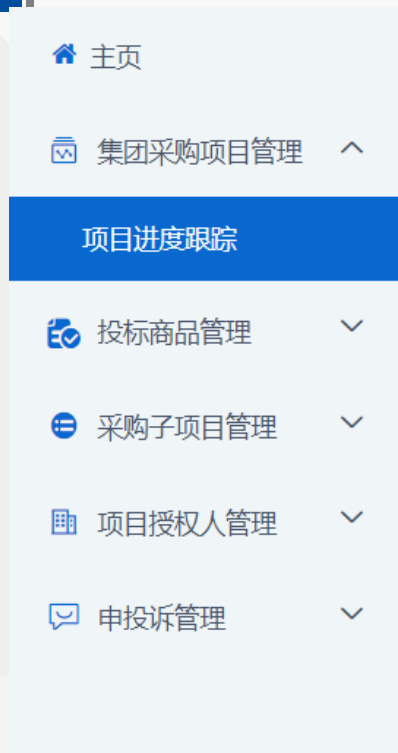

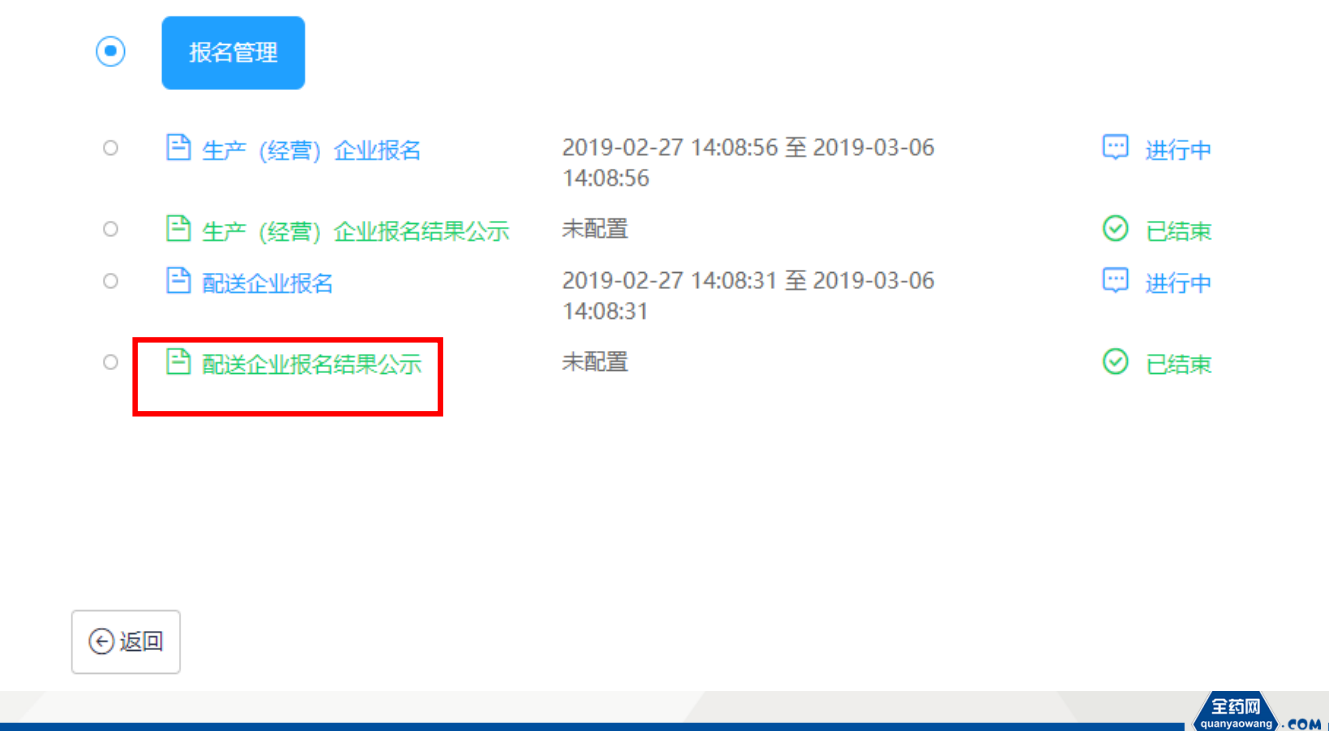

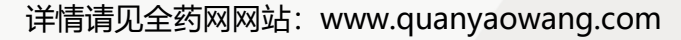

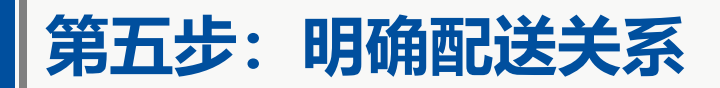

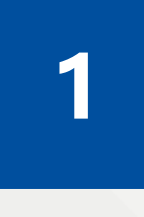

### **生产企业选择配送企业,预计时间:关注全药网通知** 药品生产企业选择配送企业,原则上不限制每个成交品种的配送企业数量。

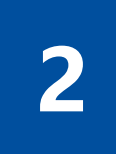

**配送企业与生产企业确认配送关系,预计时间:关注全药网通知** 配送企业于规定时间内对生产企业委托的配送关系进行确认。

3

**配送企业与医疗机构确认配送关系,预计时间:关注全药网通知** 公立医疗机构从生产企业选择的配送企业中选定一家,最终确立配送关系。

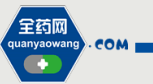

# 第五步:明确配送关系(配送企业确认)

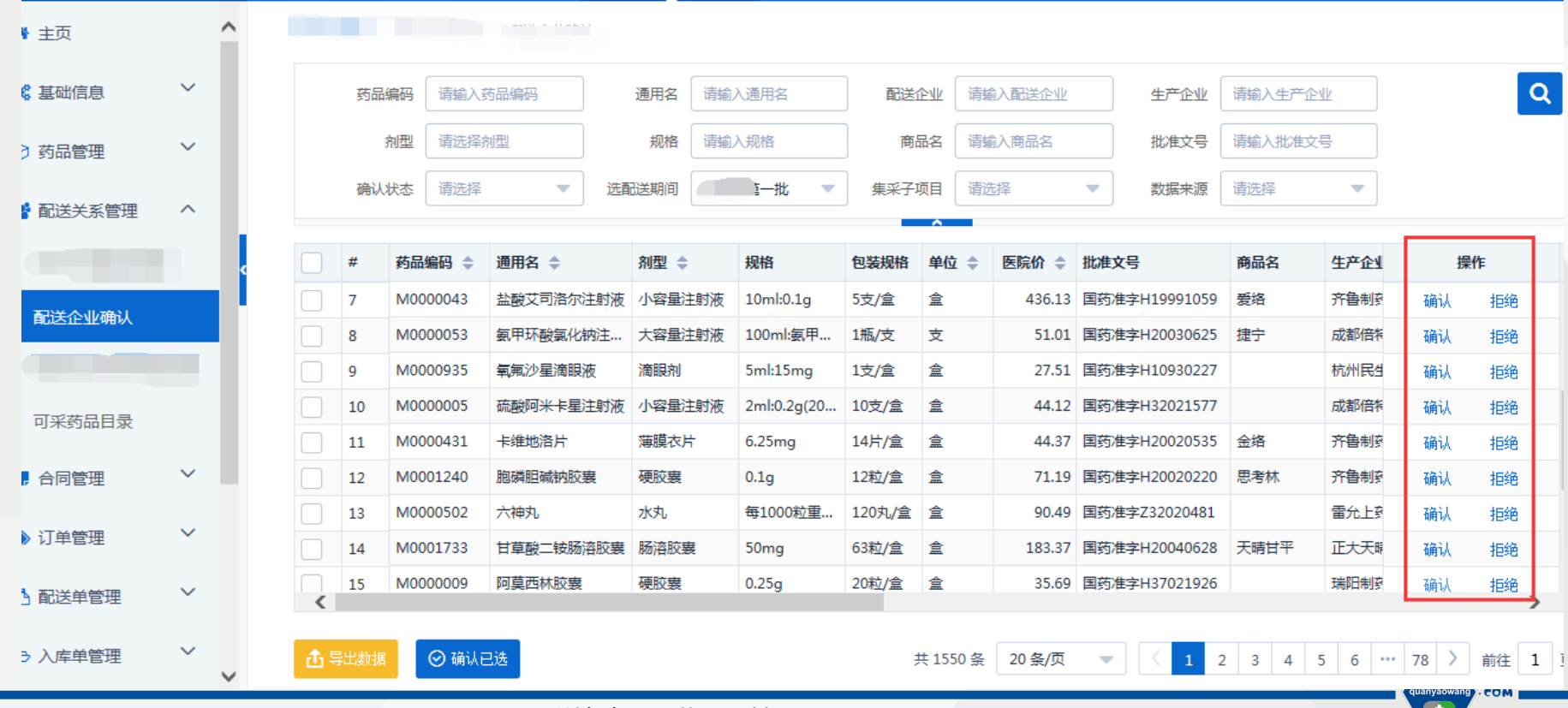

第六步:签订三方合同

# 三方合同

集团采购组织在交易平台与公立医疗机构及 其最终确立委托的配送企业,三方签订《阳江市 公立医疗机构药品集团采购电子交易合同》

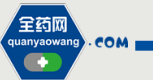

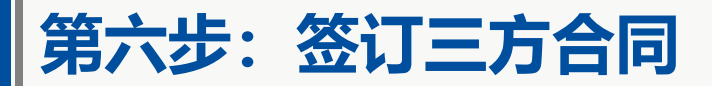

#### 公立医疗机构药品集中采购电子交易合同

生效时间: 2019-04-30 有效时间: 2019-04-30至2019-12-31

甲方 (医疗机构) 34保健院

乙方 (集团采购组织): 深圳市全药网药业有限公司

丙方 (配送企业):广州医药有限公司

鉴于: 1、甲广

药品跨区域联合集中

采购改革试行方案》、《深圳市公立医院药品集团采购目录管理办法(试行)》、《深圳市公立医 院药品集团采购组织管理办法(试行)》、《深圳市公立医院药品集团采购规定(试行)》、《深 圳市公立医院药品集团采购药品质量层次划分规则(试行)》、《深圳市公立医院药品集团采购药 品目录剂型整合规则(试行)》等有关文件(以下简称"有关文件")确定的,受甲方委托进行药 品集中采购的集团采购组织,闪方为经公开备案并由药品生产企业和甲方共同确定的药品配送企业

2、甲乙双方已签订的《药品委托采购供应协议》,乙丙双方已签订的《购销配送合作协议》。
 3、乙方已根据有关文件的要求建设并负责"全药网"药品供应平台(以下简称"药品供应平台)

",其网址为:https://www.qywgpo.com)的运营。

根据《中华人民共和国药品管理法》、《中华人民共和国合同法》、有关文件及其他有关法律 、法规的规定。 。 方区域联合集中采购的顺利进行,明确交易各方的 权利和义务,特订立本合同。

第一条 交易方式

甲方、乙方、丙方通过药品供应平台进行药品交易。其中,甲方通过药品供应平台确认各品规

|          |    | 章                                     | 签                                                                  |               | 注                          | 名    | 민    | 操作类型 |          |      | 操作人  | ł            |          |
|----------|----|---------------------------------------|--------------------------------------------------------------------|---------------|----------------------------|------|------|------|----------|------|------|--------------|----------|
|          |    | A A A A A A A A A A A A A A A A A A A | ま<br>男<br>男<br>男<br>男<br>男<br>男<br>男<br>男<br>男<br>男<br>男<br>男<br>男 |               |                            |      | 角认   | 方签字项 | 夹        | 能院   |      | -            |          |
|          |    | A THE                                 | CHCA                                                               |               |                            |      | 合同   | 名同意台 | 签        | 公司   | 药有限公 | 广州医          |          |
|          |    | A B X AN                              |                                                                    |               |                            |      | 白    | 名同意台 | 签        | 有限公司 | 阿药业石 | 圳市全教         | 溆        |
|          |    |                                       |                                                                    |               |                            |      |      |      |          |      |      |              |          |
| 购期限      | Я  | 合计金额                                  | 采购数量                                                               | 成交价(包<br>装单位) | 生产企业                       | 包装材质 | 规格属性 | 包装规格 | 规格       | 剂型   | 商品名  | 通用名          | 产品编码     |
| 19-12-31 | 20 | 153.60                                | 10                                                                 | 15.36元/瓶      | 正大天晴<br>药业集团<br>股份有限<br>公司 | 玻璃瓶  | 10   |      | 2ML:0.1G |      |      | 胞磷胆碱<br>钠注射液 | M0005527 |
| 19-12-31 | 20 | 111.10                                | 10                                                                 | 11.11元/瓶      | 正大天晴<br>药业集团<br>股份有限<br>公司 | 玻璃瓶  | 10   |      | 2ML:30mg |      |      | 大蒜素注<br>射液   | M0007745 |

全药网 uanyaowang

. COM

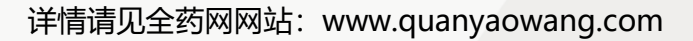

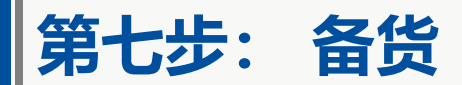

### 1.备货 配送企业根据医院报量及三方 电子交易合同的品种数量,从 集团采购组织购进药品。

### 2.定期上报库存情况 为保证药品的安全库存,配送企 业需定期上报本企业药品库存情 况到"GPO平台"。

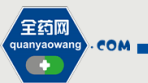

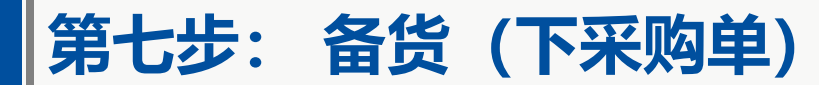

### 配送企业采购管理—采购单列表

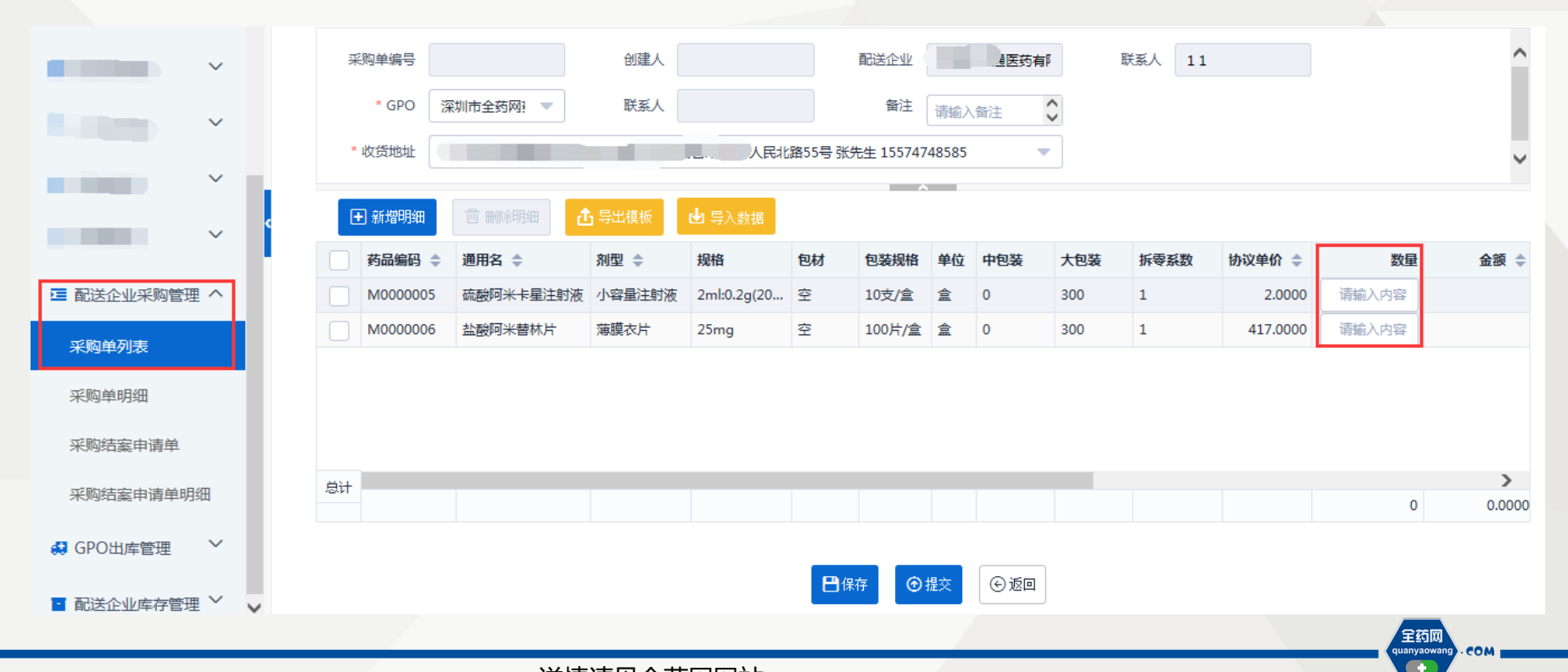

### 配送企业库存管理—库存列表

| , 合同管理     | ~ |        | 库  | 存单状态          |              | 库存日期   |            | 库     | 存单编号 |              | 创建人  |                |     |       |
|------------|---|--------|----|---------------|--------------|--------|------------|-------|------|--------------|------|----------------|-----|-------|
| ≫ 订单管理     | ~ | Ŀ      |    | 配送企业          | 有時           | 联系人    | 11         |       | 备注   | 请输入备注        |      |                |     |       |
| ▶ 配送单管理    | ~ | ι.     |    | <b>企</b> 导出模板 | 🛃 导入数据       |        |            |       |      |              |      |                |     |       |
| (二) 产甾等理   | ~ | <      | #  | 药品编码          | 通用名          | 剂型     | 规格         | 包装规格  | 单位   | 批号           | 库存数量 | 生产企业           | 商品名 | 批准文号  |
|            |   |        | 1  | M0000066      | 八珍颗粒 ( 无糖型 ) | 颗粒剂    | 每袋装3.5g(   | 16袋/盒 | 盒    | ph20190426-6 | 10   | 四川禾邦阳光制药股份有限公司 |     | 国药准:  |
| ▶ 退货管理     | ~ |        | 2  | M0000071      | 板蓝根颗粒        | 颗粒剂    | 每袋装10g     | 20袋/包 | 包    | ph20190426-3 | 10   | 广州白云山和记黄埔中药有限  |     | 国药准   |
|            |   |        | 3  | M0000112      | 盐酸布比卡因注射液    | 小容量注射液 | 5ml:37.5mg | 5支/盒  | 盒    | ph20190506   | 10   | 上海朝晖药业有限公司     |     | 国药准   |
| □ 发票管理     | ~ |        | 4  | M0000124      | 布洛芬混悬液       | 口服混悬剂  | 100ml:2g   | 1瓶/盒  | 盒    | ph20190428   | 10   | 上海强生制药有限公司     | 美林  | 国药准   |
| ▶ 配送公小买购管理 | ~ |        | 5  | M0000255      | 注射用辅酶A       | 冻干粉针剂  | 100单位      | 10瓶/盒 | 盒    | ph20190428   | 10   | 国药集团容生制药有限公司   |     | 国药准   |
|            |   |        | 6  | M0000431      | 卡维地洛片        | 薄膜衣片   | 6.25mg     | 14片/盒 | 盒    | ph20190413a  | 10   | 齐鲁制药有限公司       | 金络  | 国药准   |
| 🛃 GPO出库管理  | ~ |        | 7  | M0000734      | 少腹逐瘀颗粒       | 颗粒剂    | 每袋装5g      | 20袋/盒 | 盒    | ph20190426-2 | 10   | 吉林敖东延边药业股份有限公司 |     | 国药准:❤ |
|            |   |        | <  |               |              |        |            |       |      |              |      |                |     | >     |
| • 配送企业库存管理 | ^ |        | 总计 |               |              |        |            |       |      |              | 140  |                |     |       |
| 库存列表       |   |        |    |               |              |        |            | 日保存   | ۰    | 交 ④返回        |      |                |     |       |
| 库存明细列表     |   | $\sim$ |    |               |              |        |            |       |      |              |      |                |     |       |

全药网 quanyaowang,COM

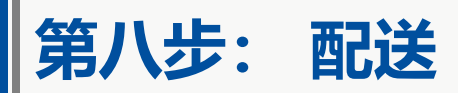

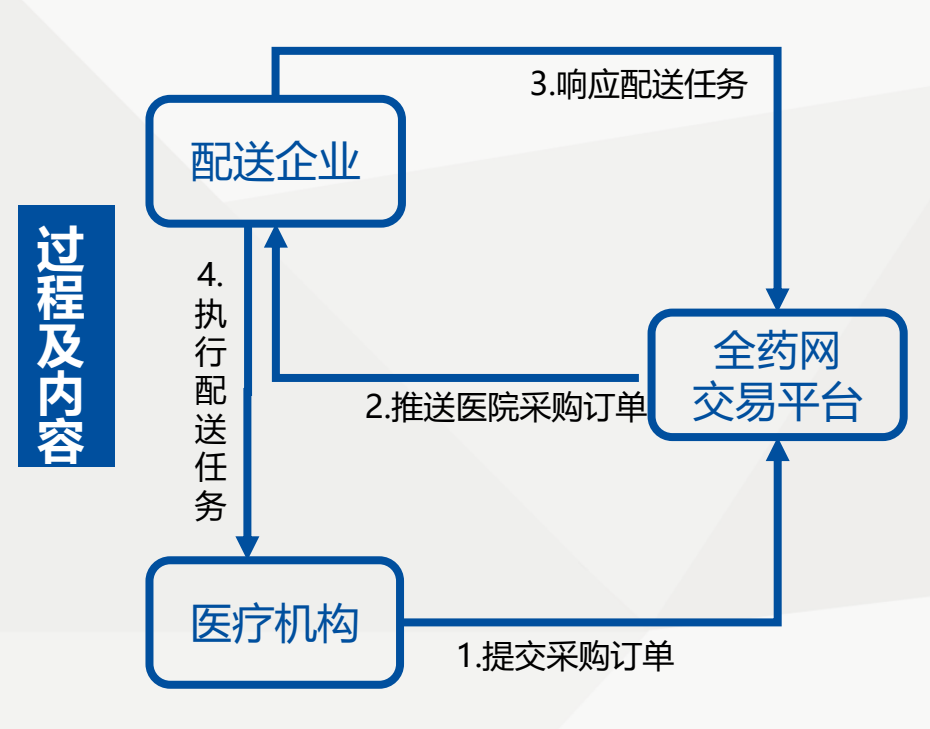

### 及时响应

配送企业及时响应并执行交易平台上医院提交 的采购订单;

### 如实反馈

配送企业须按照实际发货情况录入或上传发货 给医院的配送单内容,包括药品明细、数量、 批号、发票信息等相关内容

### 保障配送

配送企业按照订单组织配送,保证按照公立医疗机构需求及配送时限要求保障药品的供应。 急救药品须于4小时内送达;一般药品须于24 小时内送达,最长不超过48小时。

主药网 quanyaowang

. COM

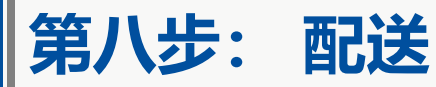

### 发货模式: 货票同行与非货票同行

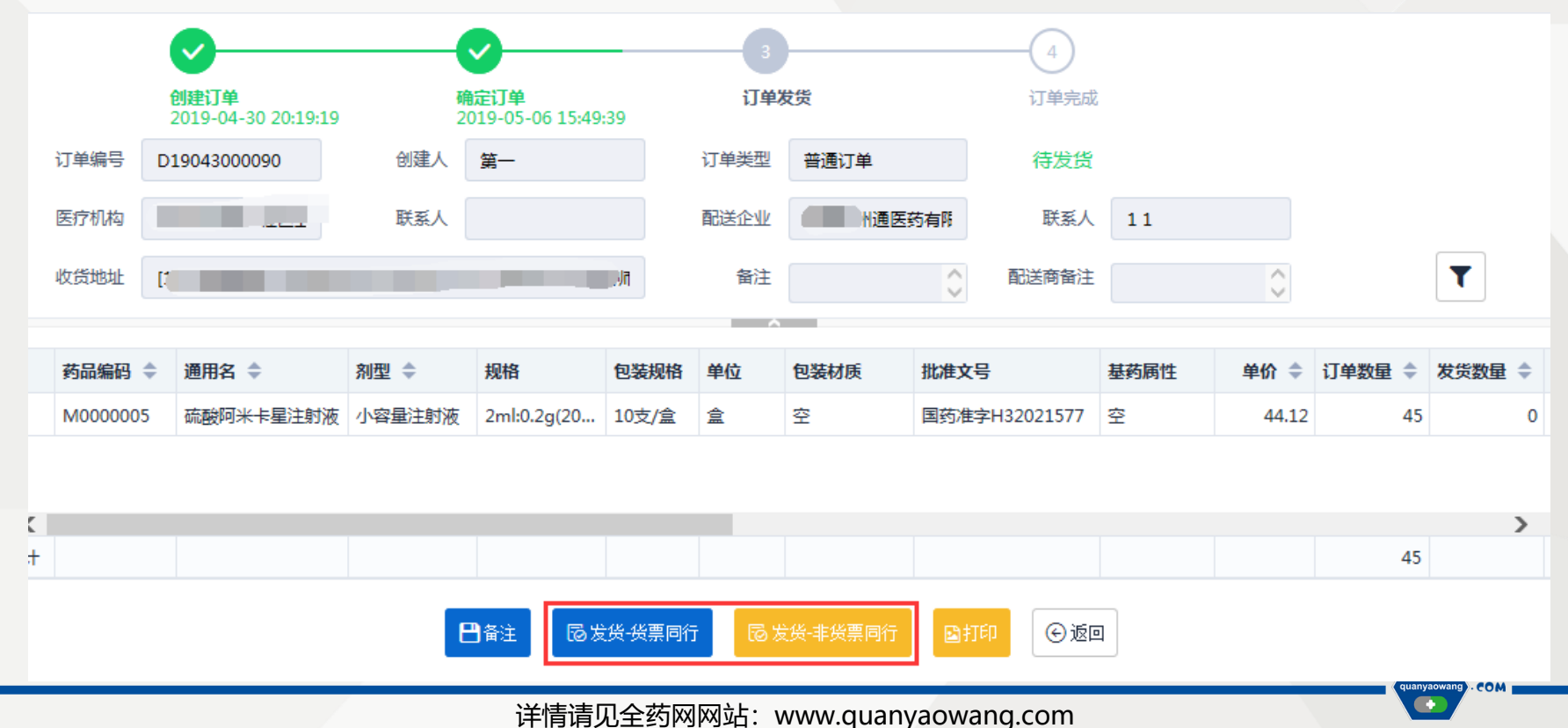

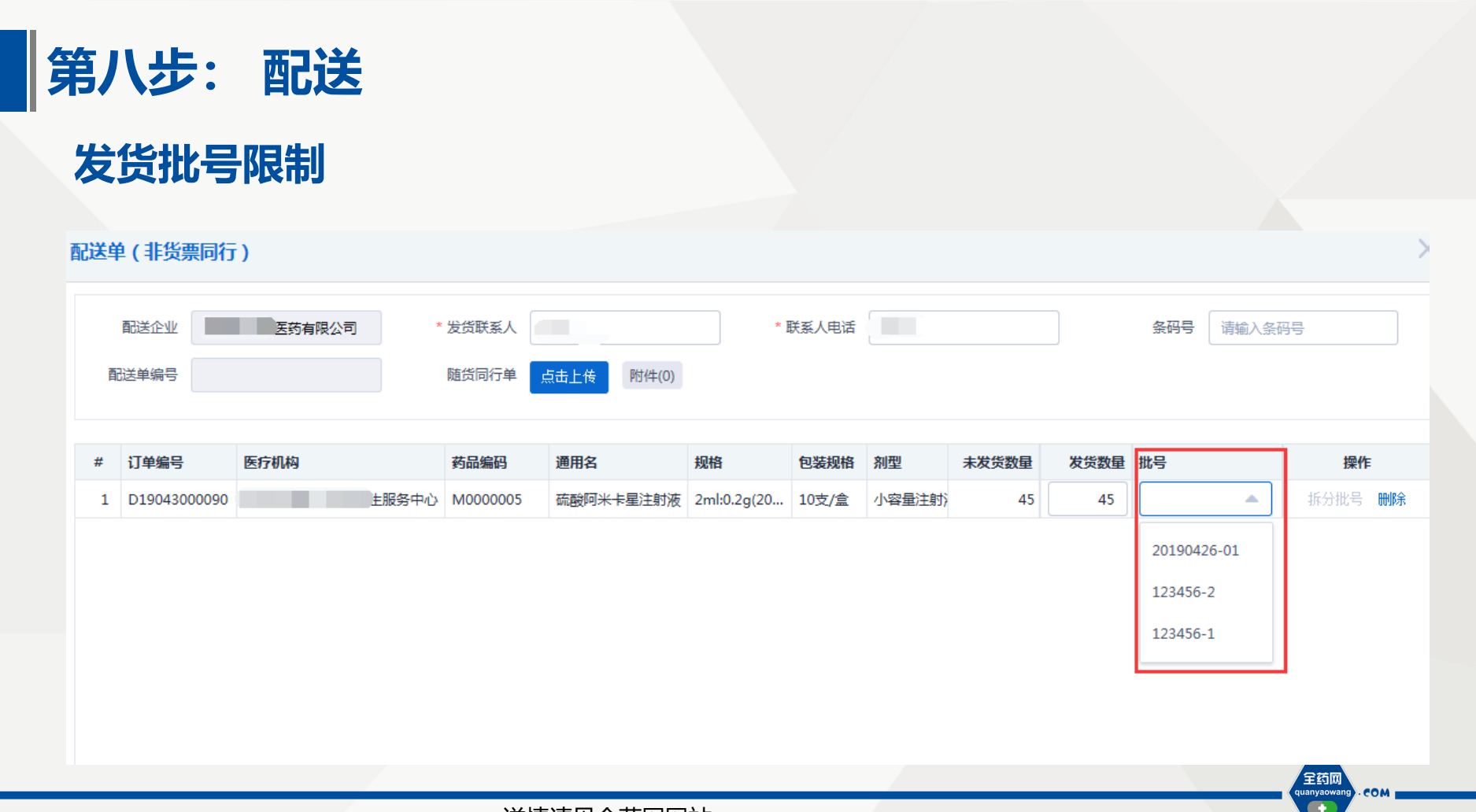

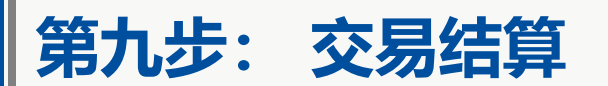

### 要求

- 配送企业支付全部交易款
   时间,从收到集团采购组
   织开具的销售清单及随货
   同行单之日起计算,按照
   双方约定时间回款。
- 具体配送费率和回款时间
   后期将进行商务洽谈。

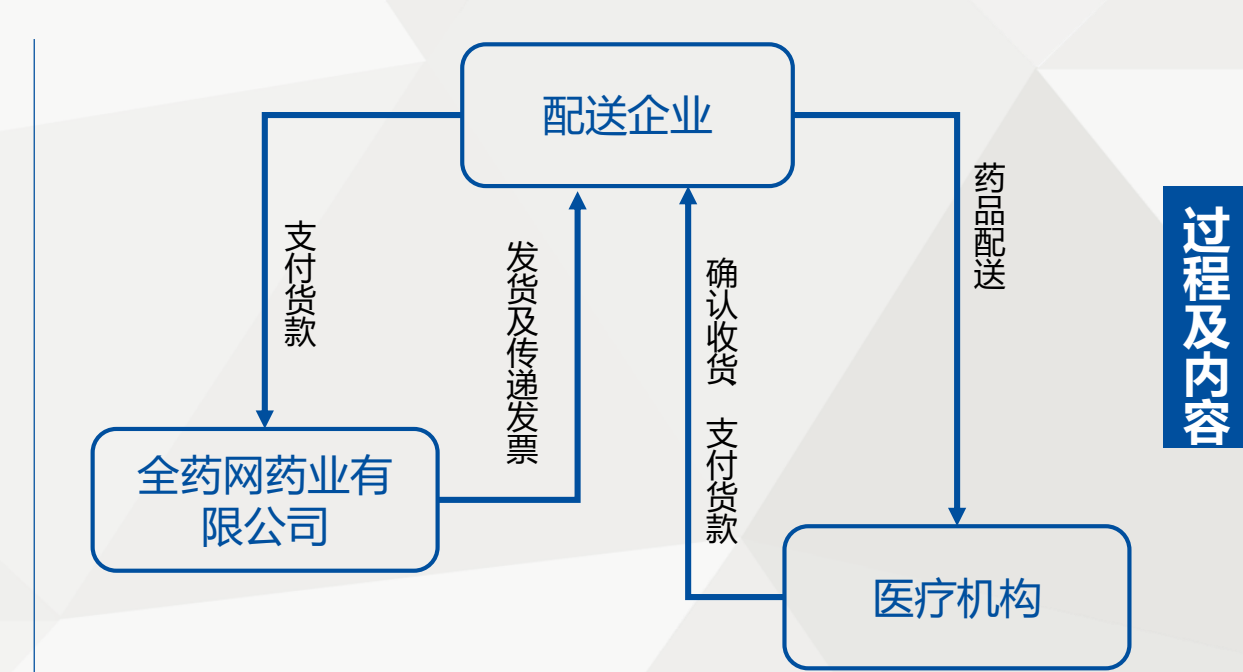

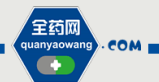

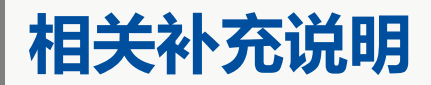

配送企业在药品集团采购过程中提供的证明材料应真实有效。

配送企业应按规定时限配送药品,保证药品的及时供应。

3

2

生产企业是配送关系调整的发起方。因市场、业务等原因生产 企业需要调整(包括取消或新增)配送企业,经请示阳江市卫 生行政主管部门后定期调整。

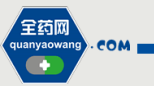

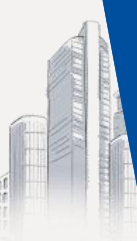

# 全药网平台注册操作流程

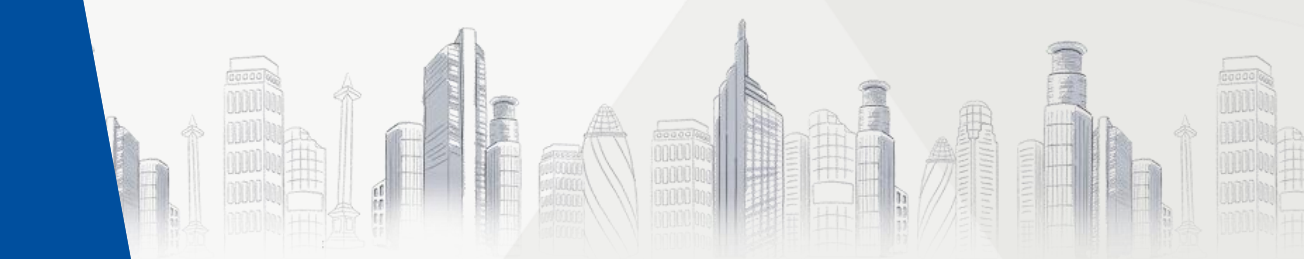

# 经营企业注册会员及申请数字证书

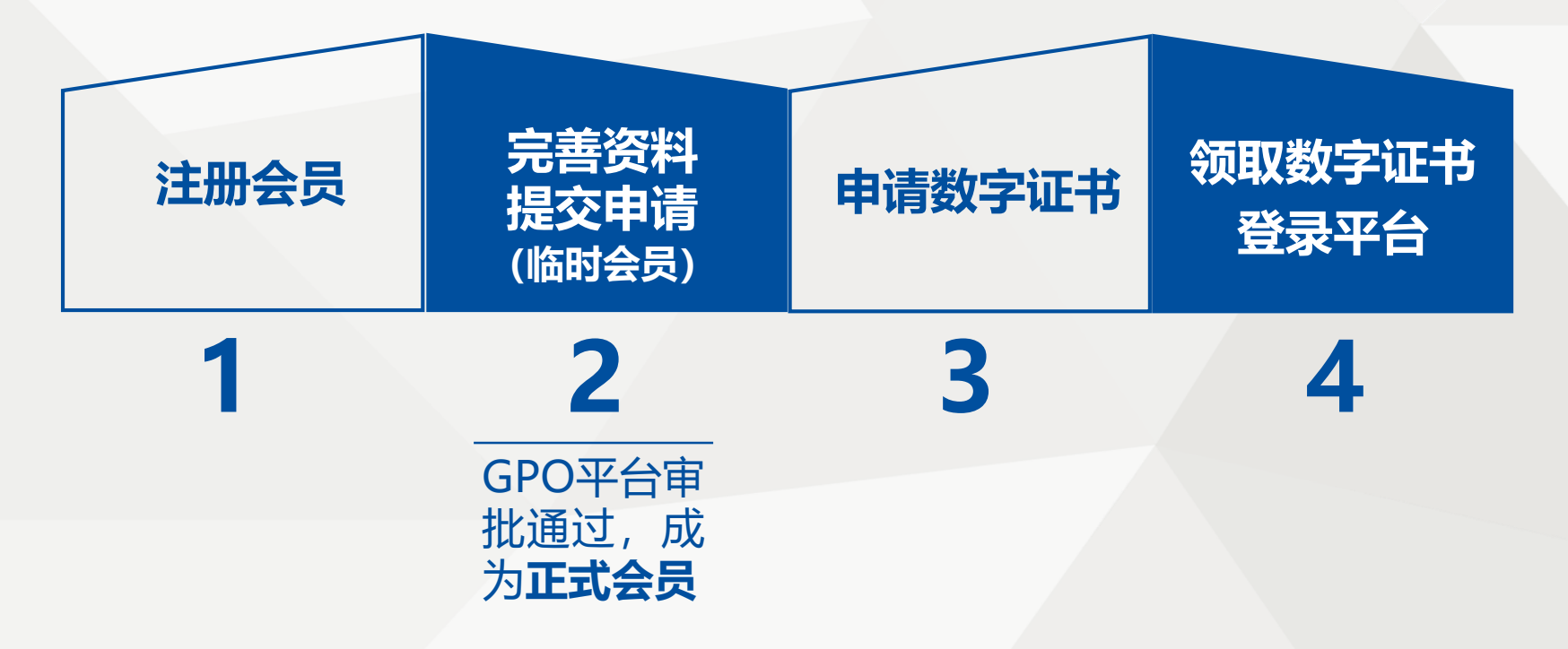

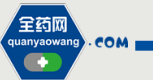

# 第一步: 注册会员 (www.quanyaowang.com)

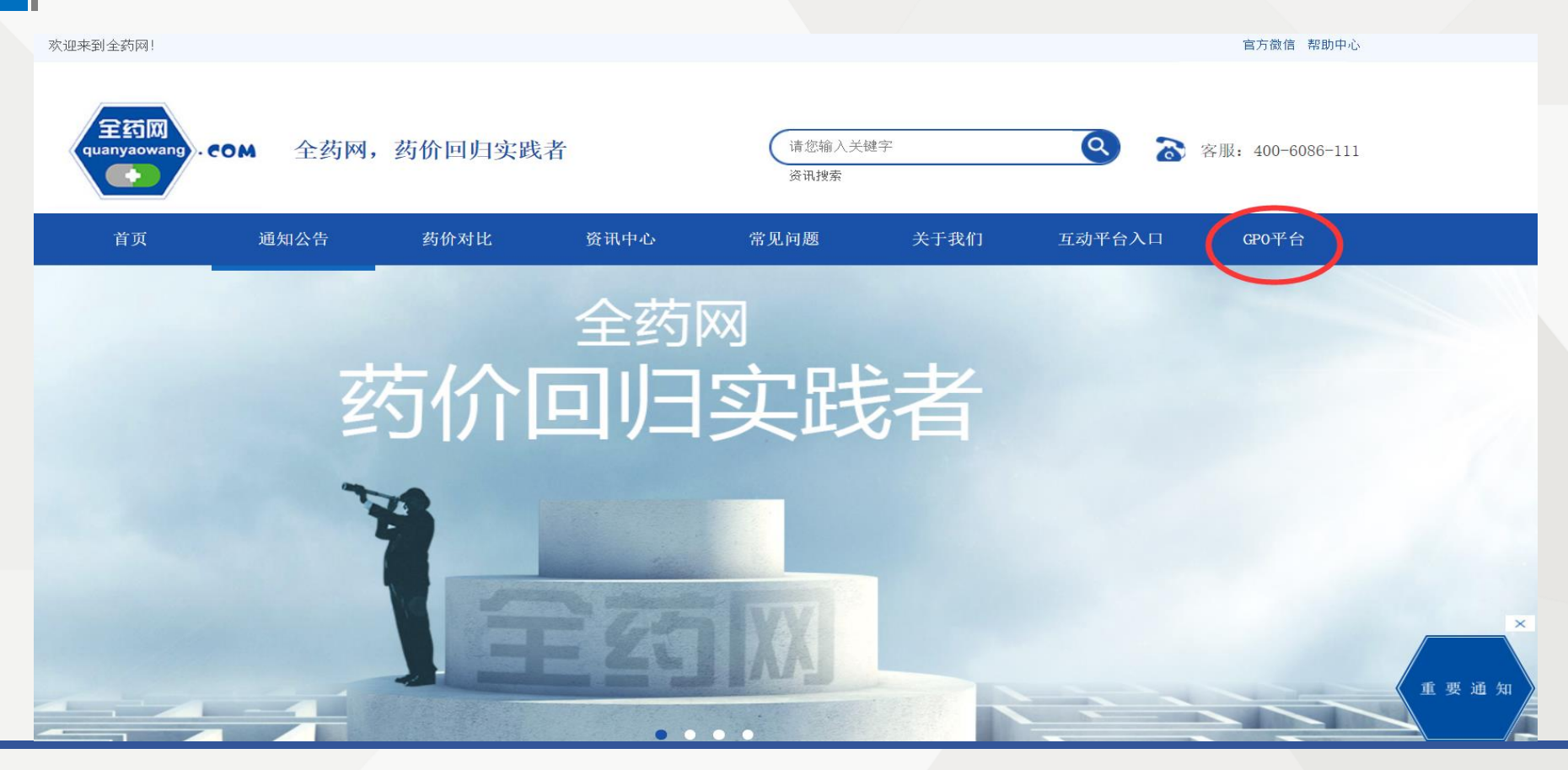

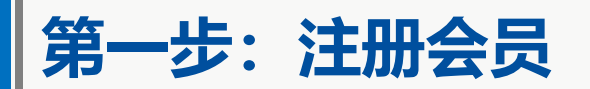

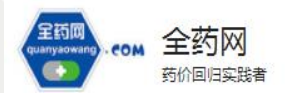

☎ 咨询热线: 400-6086-111

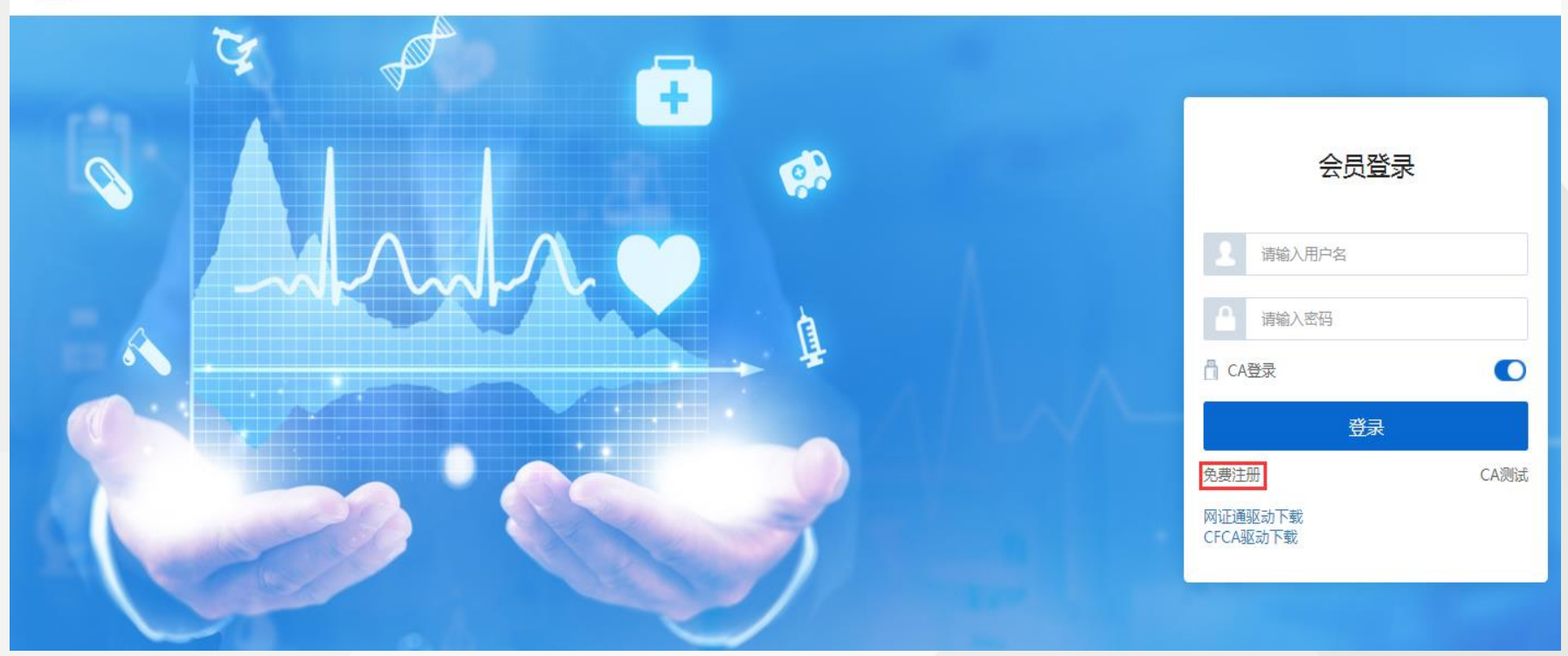

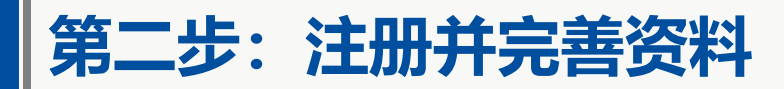

#### \* 会员类型 请选择会员类型 生产企业 \* 登录名 经营企业 \* 姓名 医疗机构 \* 联系电话 如为座机号码,请填写区号(0755-11111111 \* 邮箱 请输入邮箱 \* 密码 请输入密码 弱 中 强 \* 确认密码 请再次输入密码 我已阅读并同意《全药网GPO平台会员注册协议》 注册 进入登录

会员注册

### 简单5步完成数据准备流程

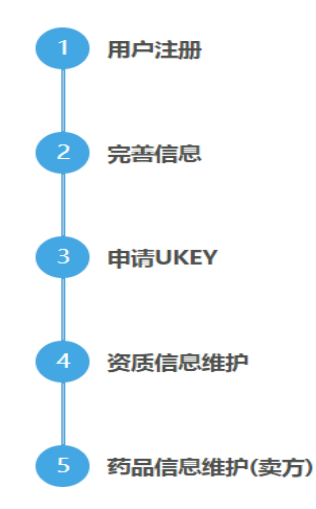

全药网 quanyaowang . COM

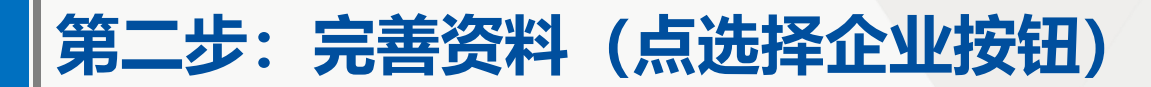

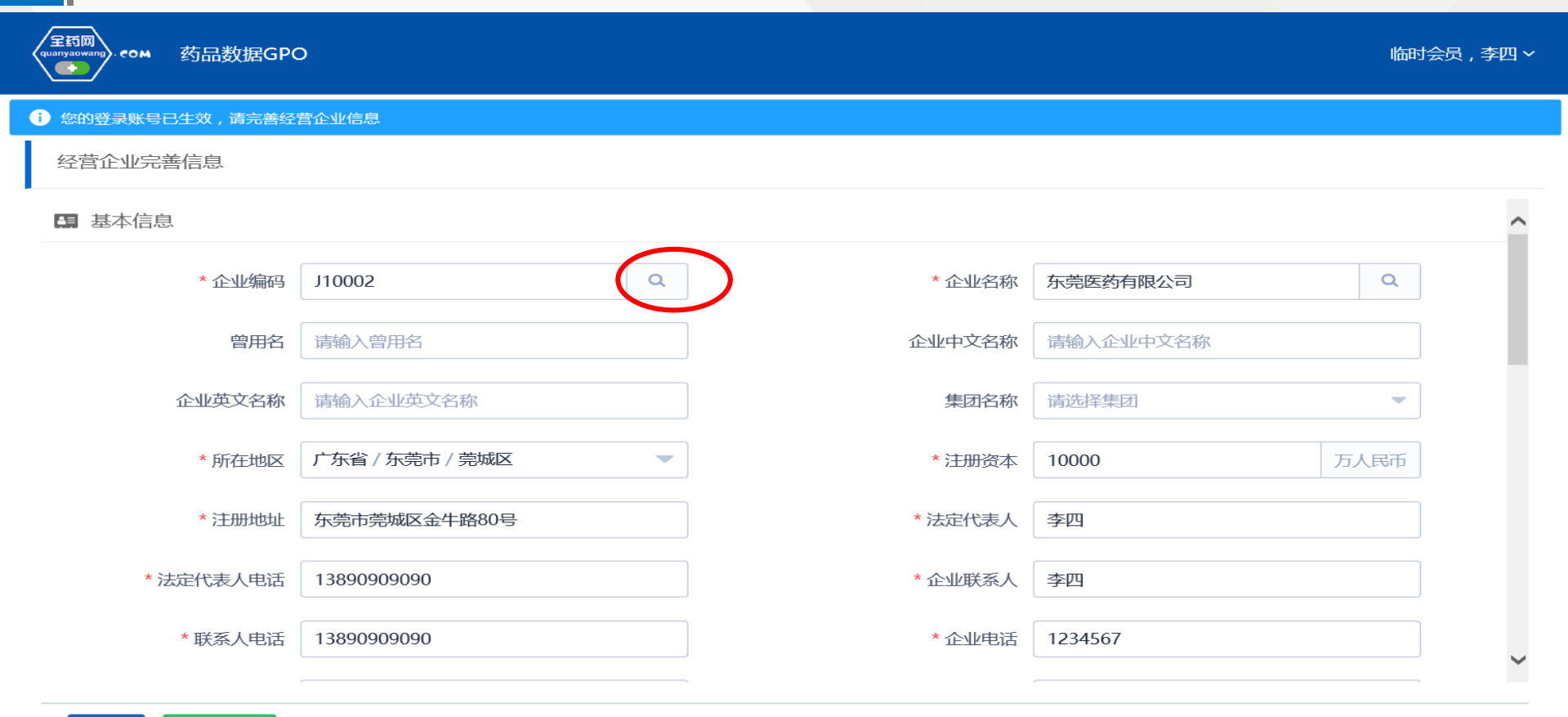

# 第二步:完善资料(在弹出框中选择对应的企业)

om 药品数据GPO

全药网 quanyaowang

| 》您的登录账号已生效,请完善经营 | 亨企业信息         | 킜   |             |      |                           |   |      |   |
|------------------|---------------|-----|-------------|------|---------------------------|---|------|---|
| 经营企业完善信息         | 经营介           | ЕЛF |             |      |                           | × |      |   |
| 四 基本信息           | 企业            | 扁码  | ■ 请输入编码     | È业名称 | 东莞                        |   |      | ^ |
| * 企业编码           |               | #   | 企业编码 🗢      |      | 企业名称 ⇔                    |   | Q    |   |
| 曾用名              |               | 24  | J00045      |      | 东莞市万泰医疗器械有限公司             | ^ |      |   |
| 企业英文名称           |               | 25  | J00046      |      | 东莞市新文医药有限公司               |   |      |   |
|                  |               | 26  | J00047      |      | 东莞市修健堂药业有限公司              |   |      |   |
| * 所在地区           |               | 27  | J00048      |      | 东莞市一君医药有限公司               |   | 万人民币 |   |
| * 注册地址           |               | 28  | J00049      |      | 东莞市裕恒医药有限公司               |   |      |   |
|                  |               | 20  | 100050      |      | <b>东苎市</b> 酒生 医 茹 有 限 八 司 | • |      |   |
| * 法定代表人电话        | <b>&lt;</b> 1 | 12  | 3 4 5 6 7 > |      | ◎ 确定 ◎ 取消                 |   |      |   |
| *联系人电话           | אנטרכא        |     |             |      |                           |   |      |   |
| * 企业邮箱           | 请输入           | 企业曲 | 降音          |      | <b>企业网址</b> 请输入企业网址       |   |      |   |

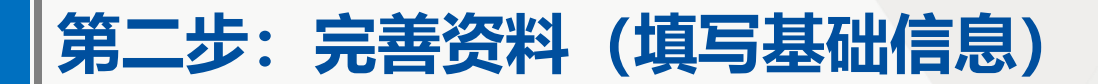

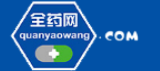

#### 药品数据GPO

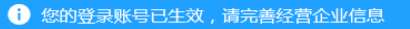

经营企业完善信息

#### 💵 基本信息

| * 企业编码   | 请选择企业编码    | Q | * 企业名称  | 请选择企业名称   | Q    |
|----------|------------|---|---------|-----------|------|
| 曾用名      | 请输入曾用名     |   | 企业中文名称  | 清输入企业中文名称 |      |
| 企业英文名称   | 请输入企业英文名称  |   | 集团名称    | 请选择集团     | •    |
| * 所在地区   | 请选择省市区     | - | * 注册资本  | 请输入注册资本   | 万人民币 |
| * 注册地址   | 请输入注册地址    |   | *法定代表人  | 请输入法定代表人  |      |
| *法定代表人电话 | 请输入法定代表人电话 |   | * 企业联系人 | 请输入企业联系人  |      |
| *联系人电话   | 请输入联系人电话   |   | *企业电话   | 请输入企业电话   |      |
| * 企业邮箱   | 请输入企业邮箱    |   | 企业网址    | 请输入企业网址   |      |

## 上传营业执照、药品经营许可证、GSP证书复印件(加盖公司公章)

| quanyaowang) €OM 药品数 | r据GPO                    |              |         |          |   |
|----------------------|--------------------------|--------------|---------|----------|---|
|                      | <b>童</b> 营业执照 <u>三证合</u> | D            |         |          | ^ |
|                      | *统一社会信用代码                | 请输入统一社会信用代码  | * 成立日期  | 请输入成立日期  |   |
|                      | * 营业期限                   | 选择日期范围       | *登记机关   | 请输入登记机关  |   |
|                      | * 经营范围                   | 请输入经营范围      |         | <b>^</b> |   |
|                      | * 时代                     | 点击上传 附伏(0)   |         |          |   |
|                      | ■ 药品经营许可证                |              |         |          |   |
|                      | *编号                      | 请输入编号        | * 质量负责人 | 请输入质量负责人 |   |
|                      | * 经营方式                   | 请输入经营方式    ▼ | * 有效期至  | 请选择有效期至  |   |
|                      | * 发证机关                   | 请输入发证机关      | * 发证日期  | 请选择发证日期  | ~ |
| -                    |                          |              |         |          |   |

保存

提交审核

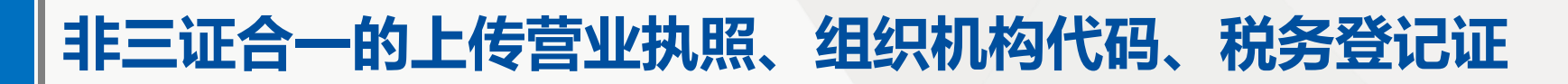

| <b>童</b> 营业执照 <b>①非三证合</b> | •          |           |              |          |
|----------------------------|------------|-----------|--------------|----------|
| ■ 工商营业执照                   |            |           |              |          |
| * 营业执照注册号                  | 请输入营业执照注册号 | * 成立日期    | 请输入成立日期      |          |
| * 营业期限                     | 选择日期范围     | * 登记机关    | 请输入登记机关      |          |
| * 经营范围                     | 请输入经营范围    |           | $\widehat{}$ |          |
| 时件                         | 点击上传 附件(0) |           |              |          |
| 📽 组织机构代码                   |            |           |              |          |
| * 组织机构代码                   | 请输入组织机构代码  | * 组织机构有效期 | 请输入组织机构有效期   | <b>i</b> |
| 附件                         | 点击上传 附件(0) |           |              |          |
| √税务登记号                     |            |           |              |          |

# 提交审核后, GPO平台一个工作日内完成审核

| 全药网<br>quanyaowang).com 药品数据GPG | o            |       |            | 临时会 | 员,李四~ |
|---------------------------------|--------------|-------|------------|-----|-------|
| ✓ 经营企业完善信息提交成功,正                | 在审核中         |       |            |     |       |
| 经营企业完善信息                        |              |       |            |     |       |
| 約品经宮许可业                         |              |       |            |     | ~     |
| 编号                              | 123          | 质量负责人 | 张三         |     |       |
| 经营方式                            | 有限责任公司       | 有效期至  | 2018-11-30 |     |       |
| 发证机关                            | 东莞           | 发证日期  | 2018-11-29 |     |       |
| * 仓库地址                          | 东莞市莞城区金牛路80号 |       | +          |     |       |
| 经营范围                            | pifa         |       | 0          |     | - 1   |
| * 附件                            | ★击上传 附件(1)   |       |            |     |       |
|                                 |              |       |            |     | *     |

# 审核通过成为正式会员后,选择非CA登录

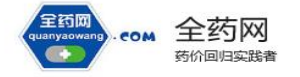

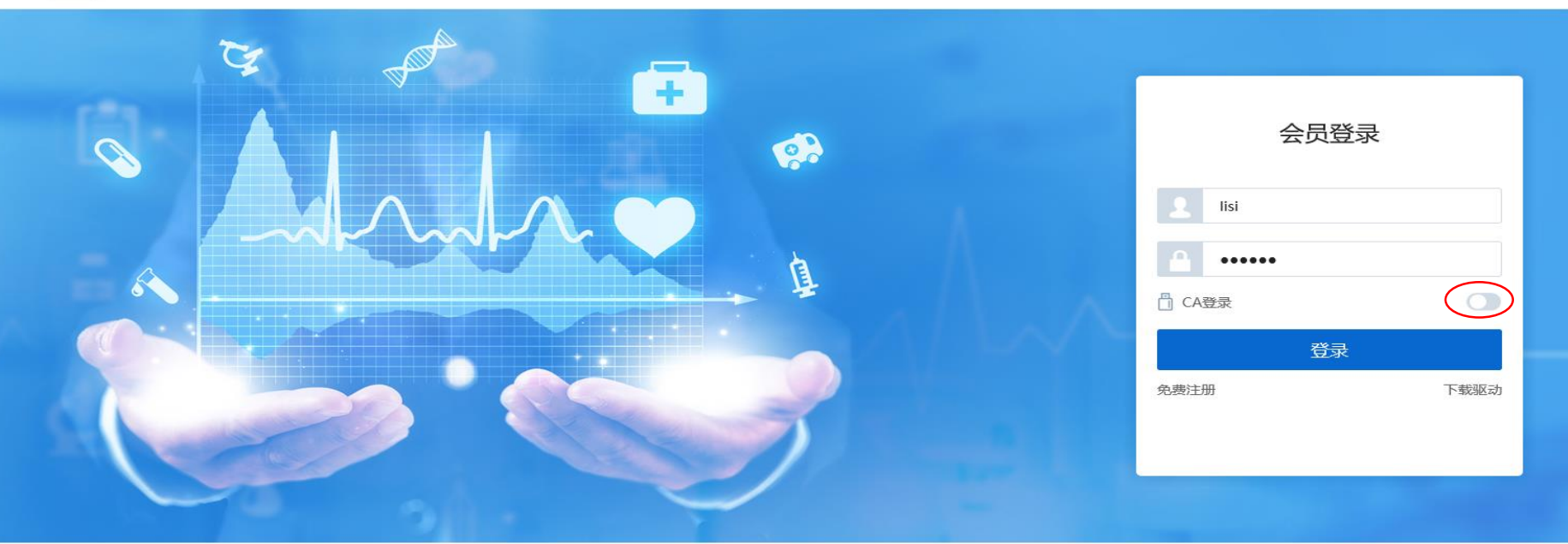

版本V2.0.0 Copyright 2017 qywgpo.com ALL Rights Reserved 全药网·版权所有 互联网药品信息服务资格证:(粤)-经营性-2015-0031|粤ICP备15090125号

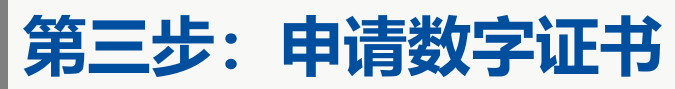

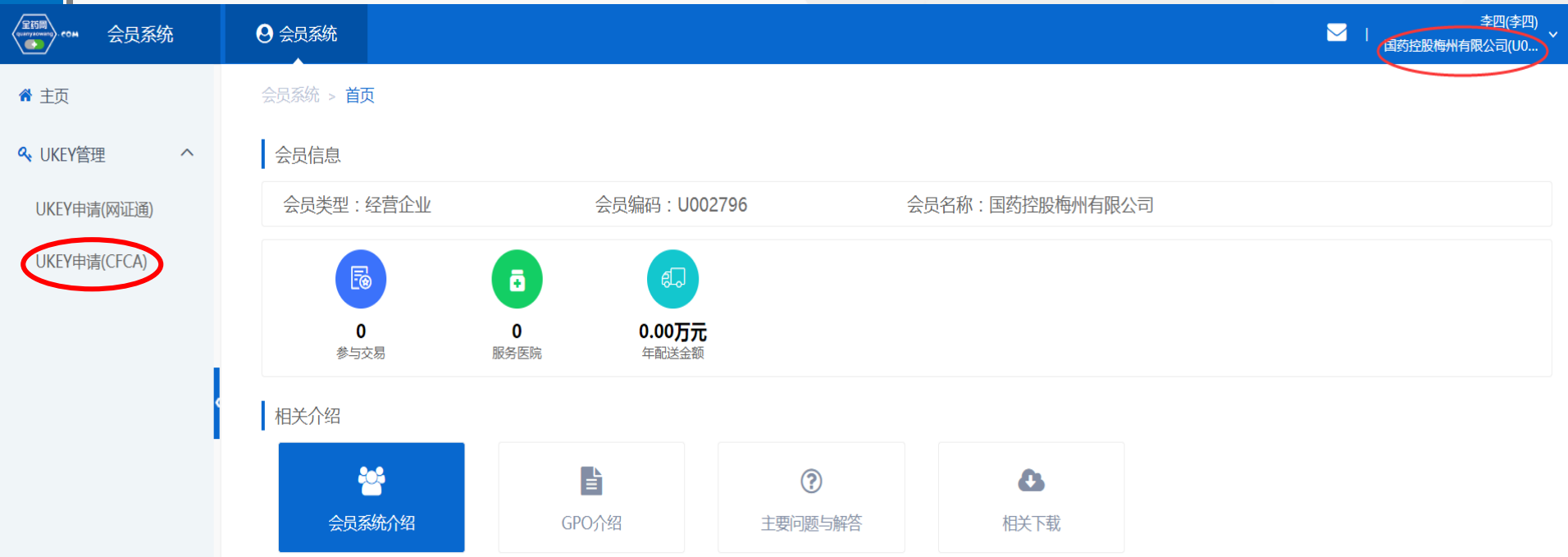

GPO会员系统是为生产企业、配送企业、医疗机构等提供专业服务窗口,为会员提供相关企业产品列表、办事指南、资料下载、培训视频等方便企业办事与咨询服务。会员注册登录后进行完善企业的相关信息,审核通过后,可以申请UKEY,用户拿到UKEY后就可以进行资质信息维护,包括企业GMP、企业GSP、其他资质等,相关资质信息审核通过后,企业就可以进行药品信息维护。

会员分为生产企业会员、经营企业会员、医疗机构会员,会员起始注册信息选择会员类型,录入登录名称,输入姓名、电话、邮箱、密码后进行注册。注册成功后自动跳 转到相关企业信息维护界面,进行相关信息维护。

# 申请数字证书, 下载模板, 按要求填报上传

| ▲ COM 会员系    | 统            | 🗱 系统管理   | ❷ 会员中心          | 😵 数据中心 | < 采购平台 🛛 🕰          | 交易中心     | ▼ 郵    |         |                     |      |
|--------------|--------------|----------|-----------------|--------|---------------------|----------|--------|---------|---------------------|------|
| 脅 主页         |              | 会员系统 > し | IKEY管理 > UKEY申请 | (CFCA) |                     |          |        |         |                     |      |
| ペ UKEY管理     | ^            | 申请数量     | 请输入申请数量         | 申请时间开  | 始日期至结束E 🖬           | 申请人 🔻 请输 | 入申请人   | 审核状态 请选 | 择审核状态               | Q    |
| UKEY申请(网证通)  |              |          |                 |        |                     |          |        |         |                     |      |
| UKEY申请(CFCA) | $\mathbf{)}$ | #        | 申请UKEY数量 ≑      | 申请人 🗢  | 申请时间 ≑              | 审核状态 🖨   | 审核结果 ≑ | 审核意见 ≑  | 审核时间 🗢              | 操作   |
|              | ~            | 1        | 1               | 陈晓玥    | 2018-07-09 10:30:20 | 待提交      |        |         |                     | ☑ 操作 |
| ✓ 妈票制        | Ť            | 2        | 1               | 陈晓玥    | 2018-07-04 19:09:16 | 审核不通过    | 审核不通过  | 1       | 2018-07-04 19:11:05 | ☑ 操作 |
|              |              |          |                 |        |                     |          |        |         |                     |      |

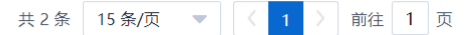

# 申请数字证书,下载模板,按要求填报上传

| ▲ COM 会员系统                  | <b>端</b> 系統管理 <b>9</b> 会员中心                  | 🖧 数据中心                                       | ◀ 采购平台                             | ④ 交易中心 | ▼ 更多 | <b>N</b> 1 | •       |
|-----------------------------|----------------------------------------------|----------------------------------------------|------------------------------------|--------|------|------------|---------|
| 脅 主页                        | 会员系统 > UKEY管理 > UKEY年                        | 清(CFCA)                                      |                                    |        |      |            | _       |
| ペ UKEY管理 ∧                  |                                              |                                              |                                    |        |      |            | <b></b> |
| UKEY申请(网证通)<br>UKEY申请(CFCA) | * 甲頃 数重 【 罪                                  | 酮入申请的UKey数量                                  |                                    |        |      |            |         |
| <ul><li></li></ul>          | 田江月                                          | 的八田/工                                        |                                    |        |      | li.        | ÷       |
| ▲ 申投诉管理 >                   | 🖪 申请UKEY材料(CFCA)                             |                                              |                                    |        |      |            | ÷       |
|                             | * 附件 点                                       | 占上传 附件(0) 模板                                 | 下载                                 |        |      |            | L       |
|                             | <ul> <li>通 温馨提示</li> <li>1 一 へいどう</li> </ul> | :线下领取UKEY时,需提供以                              |                                    |        |      |            |         |
|                             | 1、企业D2<br>2、配送企<br>3 約字河                     | 入宫业执照(副本)复印作<br>业法定代表人授权书(数4<br>书由请表一式一份(加盖4 | 年─份(加盖企业公章)<br>字证书)─式─份;<br>企业公音)・ | ,      |      |            |         |
|                             | 4、印章 (<br>5、印章 (                             | 公章)申请表一式一份;<br>药检专用章)申请表(加語                  | 盖企业公章)一式一份;                        |        |      |            | ÷       |
|                             | 6、开票资<br>7、被授权                               | 科(加盖企业公章)一式-<br>人身份证复印件(加盖企                  | 一份 ;<br>业公章 ) 一式一份 ;               |        |      |            |         |
|                             |                                              |                                              |                                    |        |      |            | -       |

填写申请数量,完善模板信息后点"提交审核", **审核通过后,则会通知企业领取"数字证书"** 

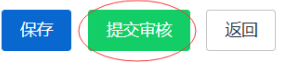

# 配送企业数字证书申请提交材料注意事项

1. 上传附件标准为 7 张图片 , 请上传清晰电子扫描件

2. 每张资料必须加盖企业公章 , 包括药检章申请表

3. 法人授权委托书需法人签名, 黏贴法人与被委托人身份证复印件

4. 电子印章申请表请按照要求采集三枚清晰印章

5. 数字证书申请表首行请写清楚机构证书几张,新申请几年

(例如:机构证书1张,新申请1年 表示新办理一个UKEY,时 限为一年,以此类推)

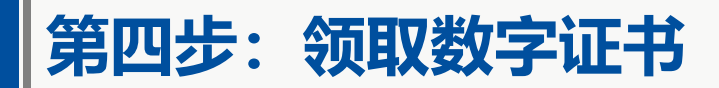

### STEP 1 提交纸质资料 办理人需持企业法人授权委托书、本人身份证原件及相关资质材料

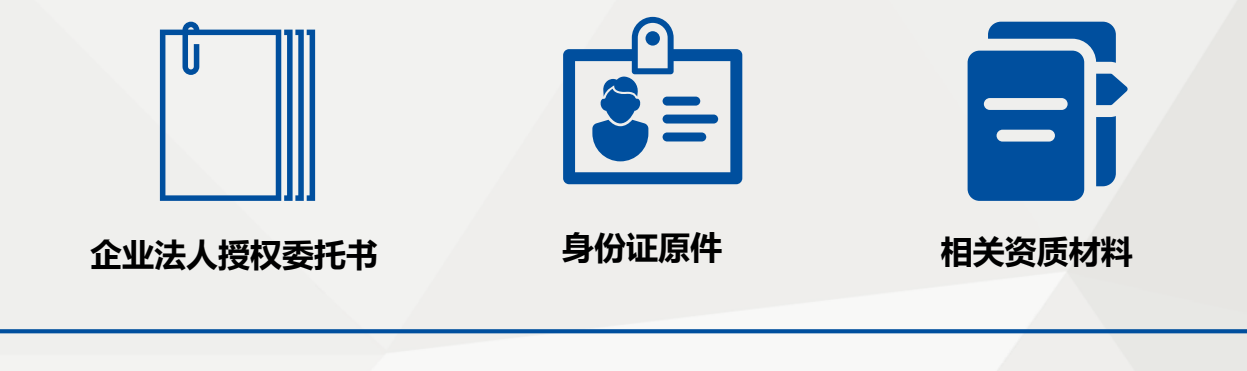

STEP 2领取数字证书 现场审核纸质材料,领取数字证书

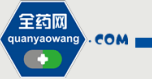

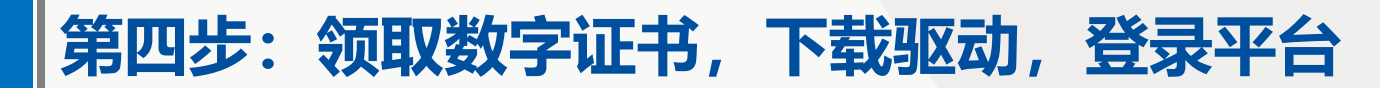

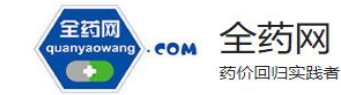

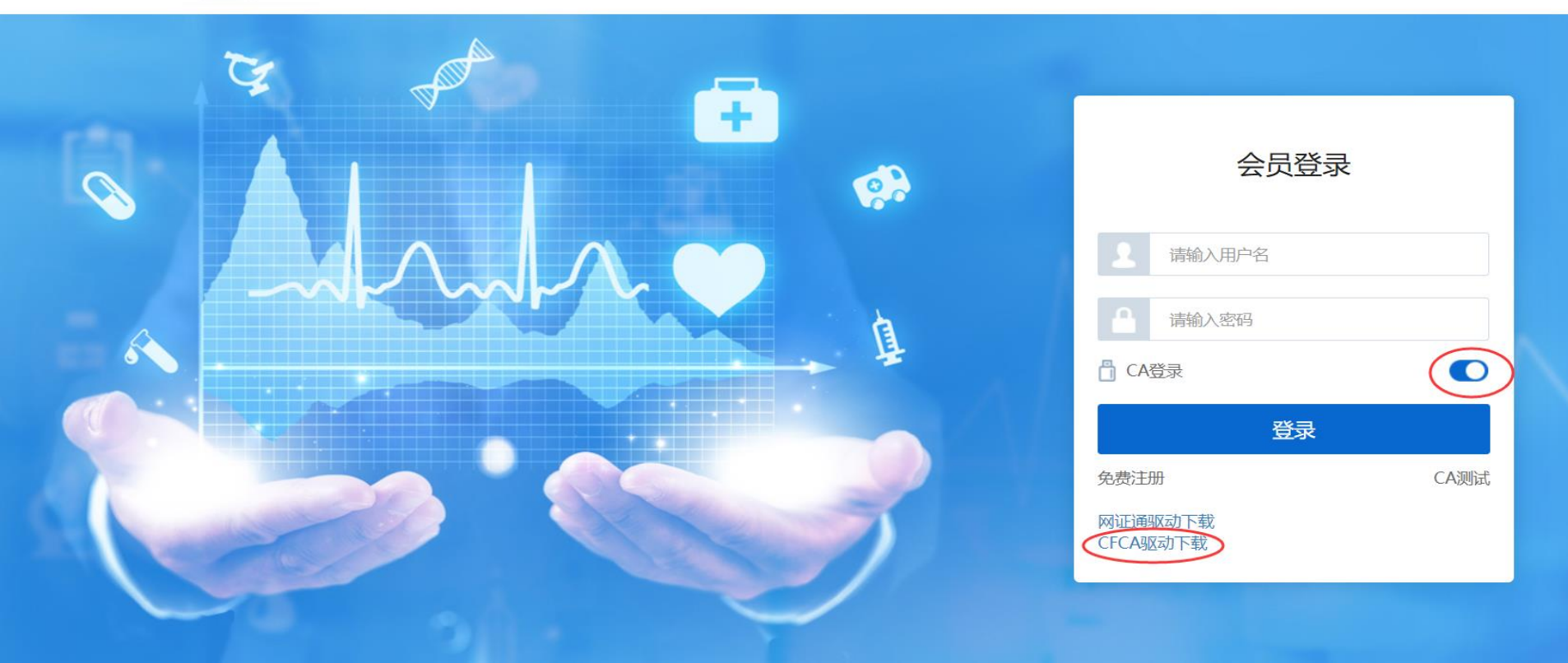

| 第 | 四步:        | 平          | 台登           | 录准备       | <b>圣</b> (下 | 载驱动       | 并安 | 装) |    |         |     |
|---|------------|------------|--------------|-----------|-------------|-----------|----|----|----|---------|-----|
|   | 📑 CFCA驱动及  | Z说明.zip -  | 360压缩 3.21   | E式版       |             | 文件        | 操作 | 工具 | 帮助 | • 🕑 🛛 🗕 |     |
|   | 添加         | 留下到        |              |           |             |           |    |    |    |         | 安全  |
|   |            | CFCA       | 驱动及说明.zi     | o∖CFCA驱动及 | 说明 - 解包大    | 小为 3.1 MB |    |    |    |         | V - |
|   | 名称         |            |              |           |             |           |    |    |    |         |     |
|   | 🔒 (上级目录    | :)         |              |           |             |           |    |    |    |         |     |
|   | CryptoKitE | xtension.C | YWJ.crx      |           |             |           |    |    |    |         |     |
|   | WindowsX   | P-KB2836   | 198-x86-CHS. | exe       |             |           |    |    |    |         |     |
|   | 「驱动安装说     | 明(必读)      | .docx        |           |             |           |    |    |    |         |     |
|   | ■全药网GPO    | 数字证书自      | 助系统-CFCA     | exe       |             |           |    |    |    |         |     |

签章功能必须安装Adobe Reader阅读器,请确保系统已安装Adobe Reader阅读器。(如已安装请忽略)

官网下载地址: <u>http://get.adobe.com/cn/reader/otherversions/, 选</u> <u>择对应的操作系统,版本选择Reader11.0</u>

> 全药网 uanyaowang

. COM

注意:以下安装exe程序前,关闭所有浏览器,退出杀毒软件及安全卫士。

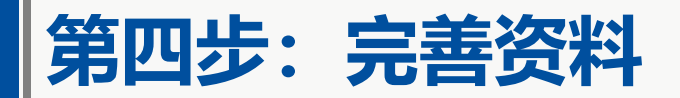

| 选择( | CA登录                             |                                |
|-----|----------------------------------|--------------------------------|
|     | 全药网<br>Guilly Jonardo<br>等价回归实践者 | ☎ 咨询熟线:400-6086-111            |
|     |                                  |                                |
|     |                                  | 会员登录                           |
|     |                                  |                                |
|     |                                  |                                |
|     |                                  | 登录           免费注册         CA测试 |
|     |                                  | 网址围城市下载<br>CFCA驱动下载            |
|     |                                  |                                |

版本V2.0.0 Copyright 2017 qywgpo.com ALL Rights Reserved 全药网·版权所有 互联网药品信息服务资格证: (粤)-经营性-2015-0031 | 粤ICP备15090125号-2

> 全药网 quanyaowang . COM

# 第四步:领取数字证书,登录平台

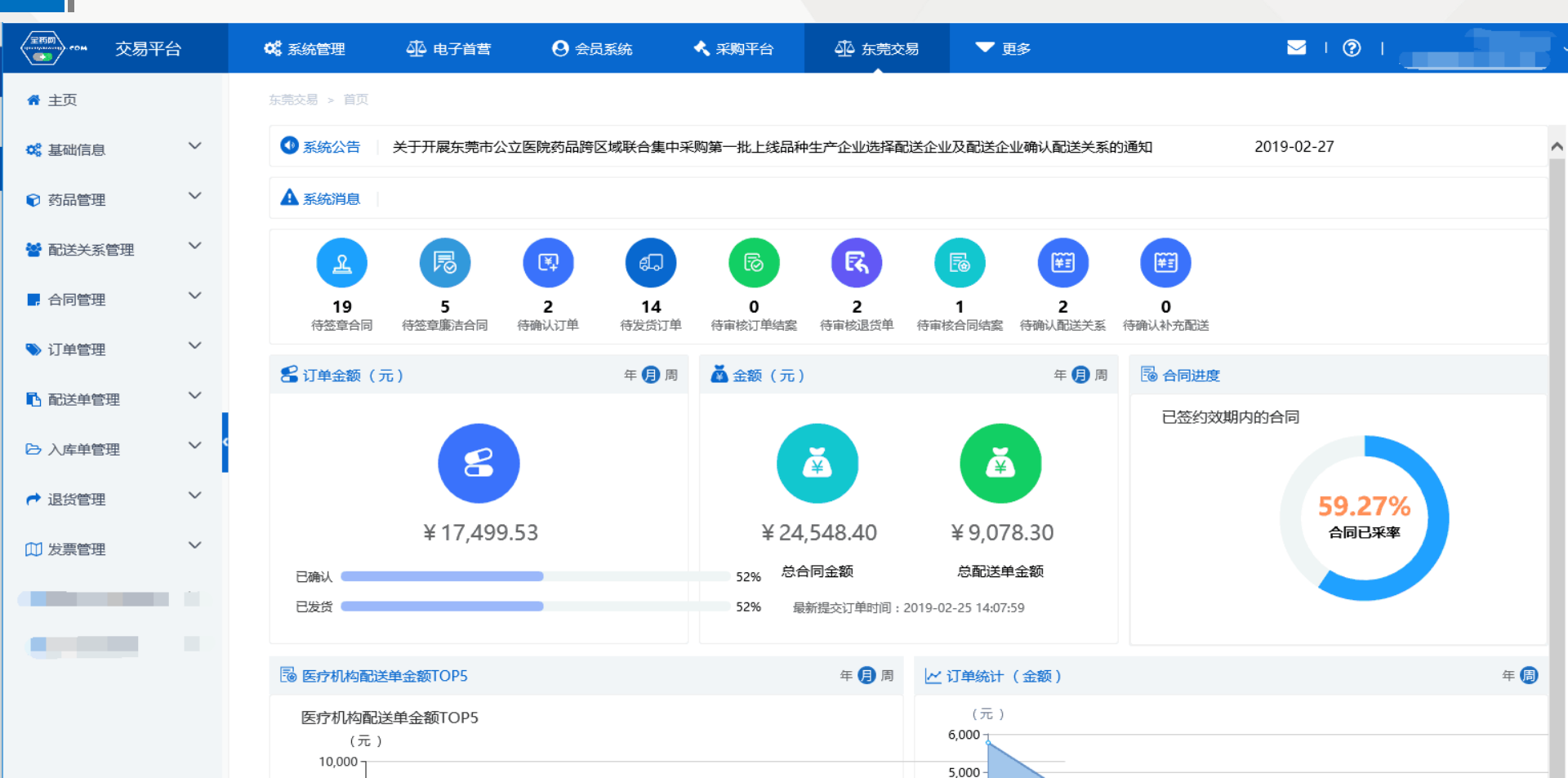

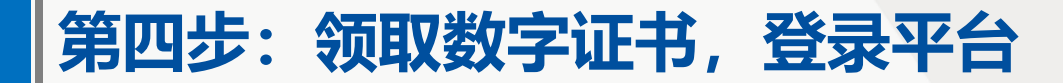

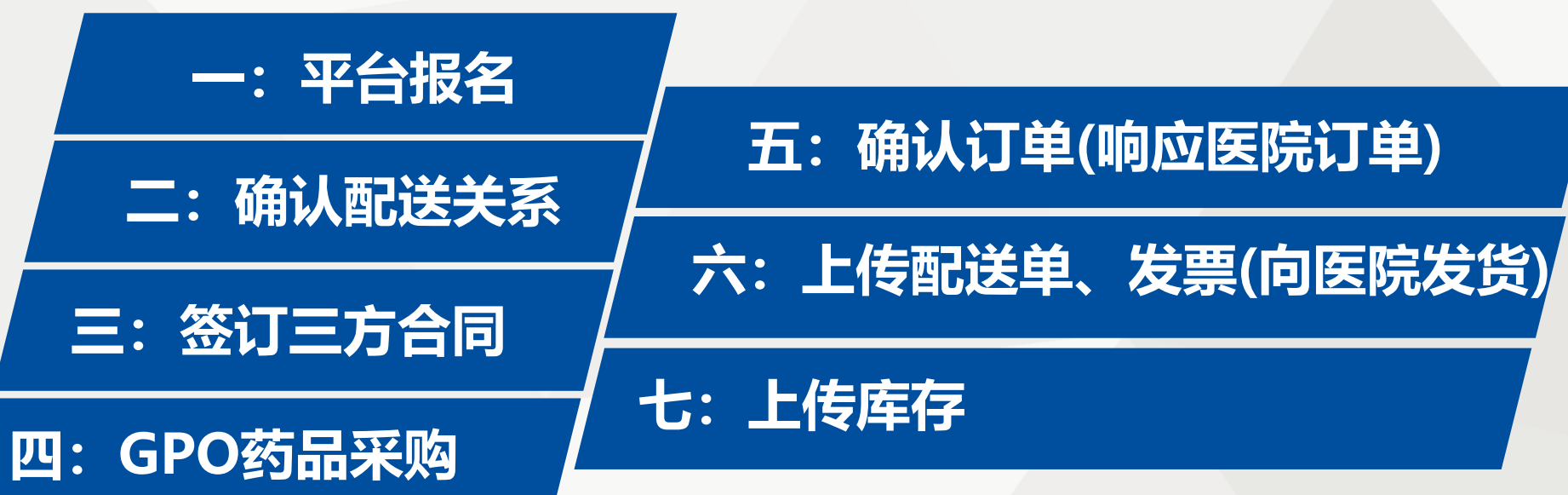

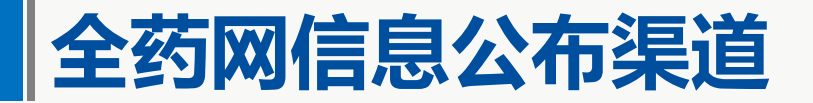

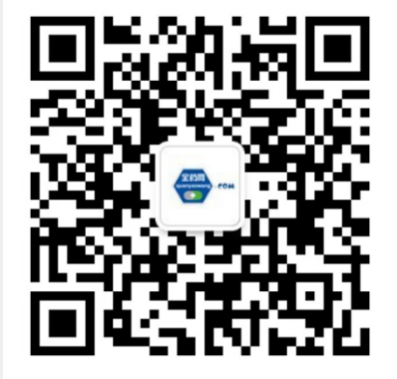

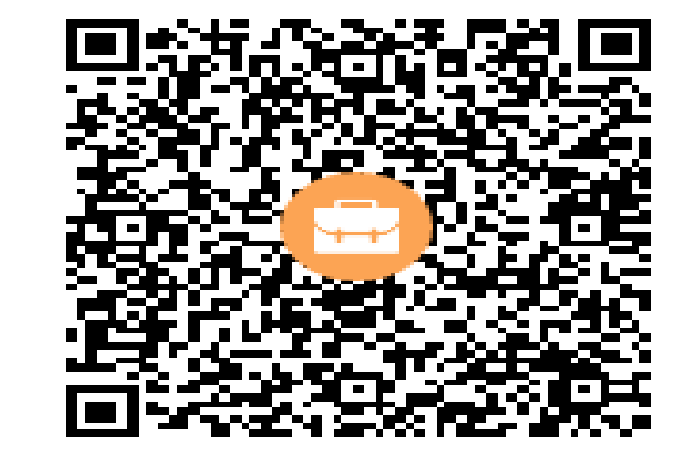

官方微信 quanyaowang

群名称:全药网GPO阳江配送群 群 号:781481773 官方热线

官方热线 400-6086111

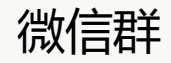

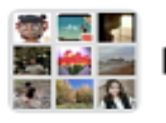

阳江市深圳GPO配送群

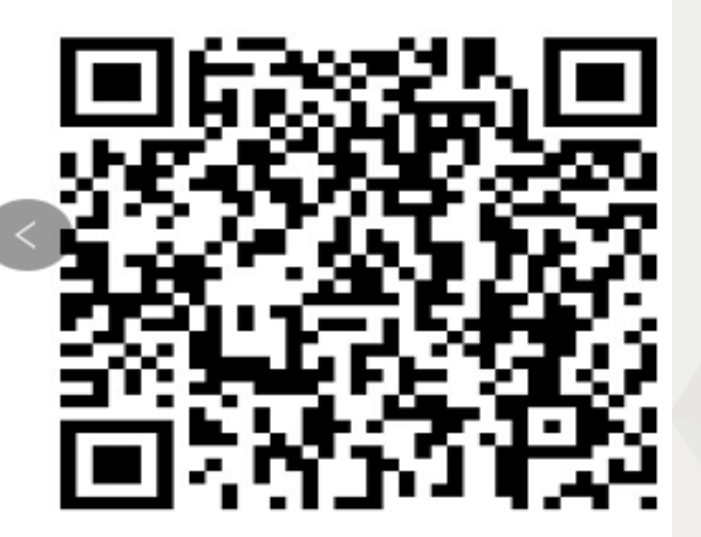

该二维码7天内(1月6日前)有效,重新进入将更新